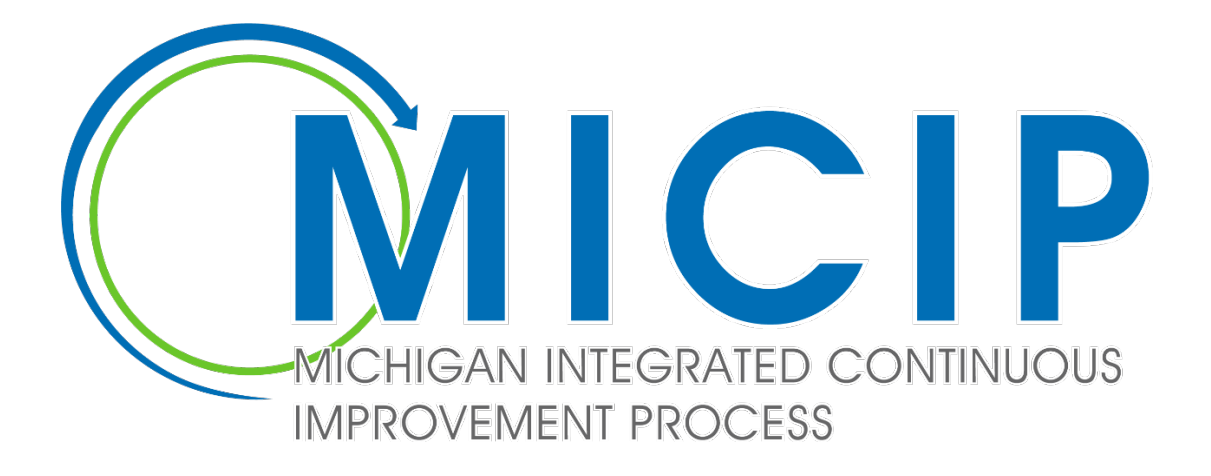

# **Platform Guide**

### Updated, May 2024

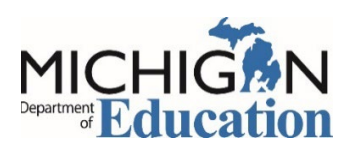

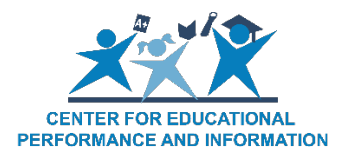

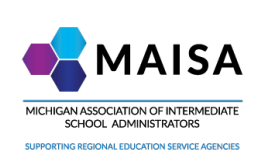

### Acknowledgment

The MICIP Steering Committee wishes to acknowledge the following individuals for their support of the development of the MICIP Platform Guide. We also acknowledge the contributions of the many colleagues who provided input, feedback, and resources to this project.

MDE Superintendent: Dr. Michael Rice

Chief Deputy Superintendent: Dr. Sue Carnell

Division of Educator, Student and School Supports: Dr. Delsa Chapman, Deputy Superintendent

MICIP Lead: Dot Blackwell

MICIP Product Owners: Tom Johnson & Bill Witt

MDE Directors: Office of Educational Supports – Dr. Corinne Edwards; Office of Systems, Evaluation and Technology – Dave Judd

MICIP Professional Learning Lead: Ben Boerkoel

Communication Lead: Phoebe Gohs

UAT Tester: Mark Bush

Quality Assurance: Bea Barajas-Mills

Center for Education Performance and Information: Tom Howell, Michael McGroarty, and Rod Bernosky

Michigan Association of Intermediate School Administrators: Lisa Lockman & Tom Johnson

Michigan Collaborative Hub Development Team:

- Michael Rohwer
- Adam Hanes
- Ian Kirkpatrick
- Jim Touchtone
- Matthew Gaydos
- Alexandra Bannon

### Contents

| Acknowledgment                               | 2  |
|----------------------------------------------|----|
| Introduction                                 | 5  |
| The MICIP Platform Guide                     | 5  |
| Platform Usage Objectives/Process            | 5  |
| Readiness Considerations                     | 6  |
| Let's Get Started                            | 7  |
| Logging In                                   | 7  |
| MiLaunchPad                                  | 7  |
| When authorized                              | 7  |
| When not authorized                          | 8  |
| MiLogin                                      | 8  |
| When authorized                              | 8  |
| When not authorized                          | 8  |
| Administrator Settings                       | 9  |
| District Builder                             | 9  |
| Individually Adding Buildings1               | .0 |
| Bulk Adding District Buildings1              | .0 |
| CEPI EEM Data MICIP Data Load1               | .2 |
| District Support1                            | .5 |
| Usage Report1                                | .5 |
| User Manager1                                | .6 |
| Determine Roles and Functions1               | .6 |
| Functions1                                   | .9 |
| Assigning Roles and Functions1               | .9 |
| Deactivate User2                             | 20 |
| Note to ISD Support User2                    | 22 |
| Adding Districts Outside of the ISD Region:2 | 22 |
| Impersonate2                                 | 22 |
| Third Party Integration2                     | 23 |
| Navigation                                   | 25 |
| Home2                                        | 25 |

| Whole Child Data Discovery Landing Page26                 |
|-----------------------------------------------------------|
| Analyze Data Landing Page27                               |
| Plan27                                                    |
| Manage Goals Landing Page28                               |
| Manage Create Strategy Implementation Plan Landing Page28 |
| Implement29                                               |
| Portfolio                                                 |
| Monitor and Adjust                                        |
| HI, Username Link                                         |
| General Areas                                             |
| Report Configurations                                     |
| Reporting Options                                         |
| Common Report Configurations                              |
| Icons                                                     |
| Footer                                                    |
| Resources                                                 |
| Support                                                   |
| Asscessing MiServiceDesk                                  |
| Specific Function Pages                                   |
| Dashboard44                                               |
| District Users                                            |
| ISD Users                                                 |
| PSA Management Company44                                  |
| MDE Users                                                 |
| Other Features                                            |
| Entering Text                                             |
| Data Set Template46                                       |
| AutoSave                                                  |
| Concurrency48                                             |

#### Introduction

The **Michigan Integrated Continuous Improvement Process (MICIP)** is a pathway for districts to improve student outcomes by assessing whole child needs to develop plans and coordinate funds. MICIP represents a Mindset, a Process, and a Platform.

The Mindset refers to four elements:

- Equity each student having the opportunities, environments, and supports to succeed.
- Continuous Improvement a district-driven process with on-going small improvement cycles in the context of the larger cycle.
- Whole Child the needs of the Whole Child addressed and supported by the Whole School and the Whole Community.
- Systems systems to support implementation of the entire plan.

Process is the Michigan Continuous Improvement Cycle, which is comprehensive and iterative.

• Needs are assessed by analyzing whole child data and engaging in root cause analysis to identify the reason(s) for the data and the resulting challenge. Plans are comprehensive and intended to address prioritized needs through goals, strategies, and activities; identify system supports; and blend or braid funding sources. Implementation occurs with Monitoring to ensure it addresses the required capacity, fidelity, and scale/reach and achieves the intended impact. Evaluation helps ensure that plans reach their identified targets.

**Platform** is a streamlined web-based application allowing districts to engage in continuous improvement with integrated tools and resources. It is intended to facilitate the conversation around the elements of continuous improvement and provide a place to record the thinking resulting from such a conversation that will lead to a continuous improvement plan and supporting plans.

#### The MICIP Platform Guide

The **MICIP Platform Guide** is focused on the application software and is designed to help MICIP Platform users access the various features/functions of the platform to complete their tasks with relative ease. It supplements the MICIP Process Guide, which contains details about the overall MICIP process and refers to the Process Guide where additional detail may be necessary for the understanding of a particular feature. This **revised version** includes added features to enhance the user experience, including the ability to concurrently edit in the platform. **Reminder: the MICIP Platform does not contain individual student data. Only aggregate data for the district and building level will be available.** 

#### Platform Usage Objectives/Process

The MICIP Platform is being presented as a software application; the object of its use would be to develop a set of active goals, strategies, and activities by which districts/schools can implement, monitor, and adjust to reflect the long-term continuous improvement.

#### **Readiness Considerations**

- MiLaunchPad There are two important steps that will provide access to MiLaunchPad.
  - Directions for making this connection can be found on the MiDataHub SSO Page
  - Contact the MiDataHub support team for assistance <a href="mailto:support@midatahub.org">support@midatahub.org</a>
- **Readiness Data Tool and Checklist** These two resources will help a district be prepared to implement the MICIP platform.
  - The <u>checklist</u> contains readiness considerations and steps to ensure that district technology and data systems are configured and connected to MiLaunchPad, MiStrategyBank, and MiDataHub. MiLaunchPad and MiStrategyBank are required to access the MICIP Platform. The optional Michigan DataHub enhances the district experience in MICIP. The MICIP Readiness Checklist also includes links to informational documents as well as step-by-step instructions.
  - The second resource, the MiDataHub <u>MICIP Data Readiness Tool</u>, provides a real-time, automated tool that checks for and reports on many of the essential elements needed for districts to access the MICIP Platform. The tool helps support local data quality by scanning local data in MiDataHub for anticipated data volume reporting deviations to help support local data quality efforts. This process ensures that data provided to the MICIP Platform is accurate and actionable.
- Training A training site is available to familiarize continuous improvement teams in the MICIP Platform. This site is found at training.micip.org. Username and password information is available from your district administrator. The training manual is available on the MICIP <u>website</u>.

### Let's Get Started

#### Logging In

The MICIP Platform has two entry paths, depending on whether you are from a district (LEA, PSA, or ISD) or a State of Michigan employee. Those entering from a district will use the MiLaunchPad procedure (see below). State of Michigan employees will use the MiLogin.

| CC Newsletter Content.docx X N Inbox - trug58@gmail.com - Gr: X | O MICP x +                                                                                                    |                                                                                                    |   | - a     | ×   |
|-----------------------------------------------------------------|----------------------------------------------------------------------------------------------------|----------------------------------------------------------------------------------------------------|---|---------|-----|
| ← → C ☆ 🕯 staging.micip.org/login?redirectEndpoint=%2F          |                                                                                                    |                                                                                                    | Q | 🔅 🔉 🖈 🚷 | 1 : |
| MICIP                                                           |                                                                                                    |                                                                                                    |   |         |     |
|                                                                 | Login                                                                                                    |                                                                                                    |   |         |     |
|                                                                 | MiLogin                                                                                                    | MiLaunchPad                                                                                                    |   |         |     |
|                                                                 | State of Michigan Employees log in to the MICIP platform using your<br>MiLogin information, select "Login with MiLogin". | District (LEA, PSA, ISD) Users log in to the MICIP platform using your local<br>district login information, select "Login with MiLaunchPad". |   |         |     |
|                                                                 | Login with MLogin                                                                                                    | Login with MiLaunchPad                                                                                                    |   |         |     |
|                                                                 |                                                                                                    |                                                                                                    |   |         |     |

#### MiLaunchPad

District users will select MiLaunchPad, choose their district login, and use their district email and password.

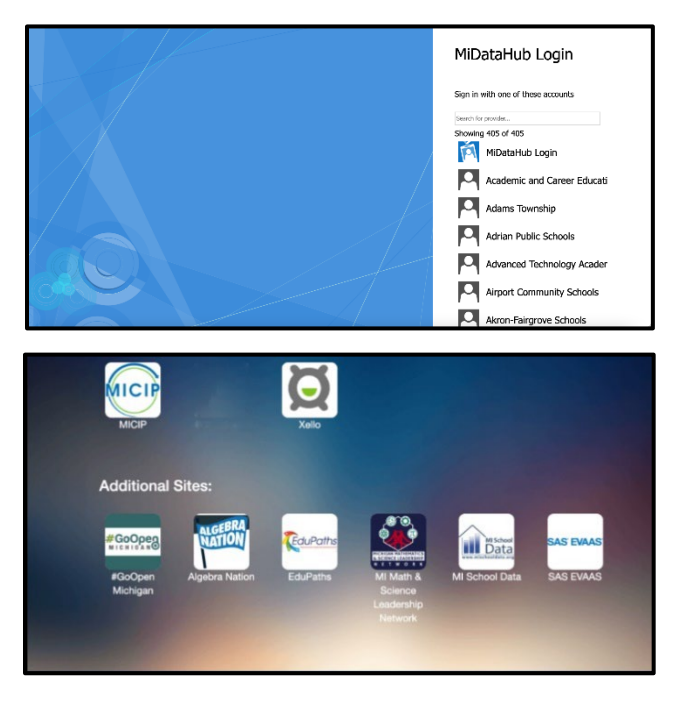

#### When Authorized

- 1) Users authorized to access MICIP will have the MICIP icon appear on MiLaunchPad when they log in (upper left icon in the image above).
- 2) Clicking on the MICIP icon will enter the user into the MICP platform with access to functions allowed by the local MICIP District Administrator.

#### When Seeking Authorization

- 1) Contact your local MICIP District Administrator (this is the district staff member identified by the Superintendent who can manage user access in the MICIP Platform)
- 2) Your local ISD school improvement and/or technology staff may also be able to assist you with access if your local MICIP District Administrator is not available.

#### MiLogin

#### When authorized

- 1) Get to the MILogin production URL. (https://miloginworker.michigan.gov/)
- 2) Request access to MICIP (listed under MDE applications)
- Wait for the MICIP Admin to approve the request and give access. (The MICIP Admin would also need to set them up in MICIP by using their correct SOM email – case sensitive, with a usable 'role/responsibility')
- Upon approval, they will get an email from MILogin, and the next time they log in, they will see MICIP listed in their list of available applications. (added to others like SIGMA already on their list)
- 5) SOM user clicks on the MICIP application to access. This means a) they don't have to create a user ID/password just for MICIP, and b) they never have to go to the micip.org URL. Even if they do, they will be redirected back to MILogin as a security measure)

#### When seeking authorization

#### In SIGMA, request access using the tab labeled request access.

- 1) Type MICIP into the search application line and select Michigan Department of Education in the Select Agencies drop-down menu.
- 2) Complete the request form.
- 3) The MDE MICIP administrator will respond to your request.

#### Administrator Settings

To find the administrative setting, click the Hi, Username, then click on Administrative Settings. Currently, there are five functions to help manage the MICIP platform: District Builder, ISD Support, Usage Report, User Management, and Third-Party Integrations. When a district starts their initial setup, the District Builder and User Management should be the two areas that need to be built for staff to gain access to the MICIP platform.

| Grand Ledge Public Schools | ASSESS $\lor$ PLAN $\lor$ IMPLEMENT $\lor$ REPORT | Hi, Test_LEA_0 ∨       |
|----------------------------|---------------------------------------------------|------------------------|
| MICIP Dashbo               | Viewing As:<br>Grand Ledge Public<br>Schools      |                        |
| MY DASHBOARD               |                                                   | Administrator Settings |

#### **District Builder**

Certain functions require buildings to be set up, e.g., associating a plan to a particular building.

Buildings may be added to the district using one of two methods: individually or bulk, adding them from the Educational Entity Master (EEM). Either method would add buildings or programs to your district. Individually adding buildings may be quicker if there are only a few buildings to add. Note that building names and entity codes must be exactly what is in EEM. For larger districts, it is recommended that the bulk method be used.

| Administra       | ator Setting     | S               |              |                          |
|------------------|------------------|-----------------|--------------|--------------------------|
| DISTRICT BUILDER | DISTRICT SUPPORT | USER MANAGEMENT | USAGE REPORT | THIRD PARTY INTEGRATIONS |

#### Individually Adding Buildings

To add an individual building, click on the Add New Unit button and fill in the required information. Please note that the Name, Entity Code, and Agreement Number must match the EEM information for each building. If you are adding programs (subunits), then the agreement numbers must match the building that it is located in.

| Administrator Settings                                  |            |   |                                                                                         |                     |
|---------------------------------------------------------|------------|---|-----------------------------------------------------------------------------------------|---------------------|
| Ad                                                      | d New Unit | × | Grand Ledge Public Schools                                                              | Add New Unit        |
| Type<br>Select a Type<br>Entry Code<br>Agreement Number |            | ~ | Delta Center Elementary School 0 Sub Units     Type: School - School Entity Code: 00898 | Open-Active<br>Edit |
| Sutus<br>Select a Status                                | Add        | ~ | Add New Sub Unit                                                                        |                     |

#### Directions for adding a unique agreement code for each building

MICIP administrator would start by finding the administrative setting.

1

• To find the administrative setting, click the Hi, Username, then click on administrative setting. The district builder tab is the first thing that appears.

| Administrator Setti              | ngs                                                                                      |                     |
|----------------------------------|------------------------------------------------------------------------------------------|---------------------|
| DISTRICT BUILDER DISTRICT SUPPOR | RT USER MANAGEMENT USAGE REPORT THIRD PARTY INTEGRATIONS                                 |                     |
| Filters                          | Grand Ledge Public Schools                                                               | Add New Unit        |
| Status Open-Active               | + Delta Center Elementary School O Sub Units<br>Type: School - School Entity Code: 00898 | Open-Active         |
| Closed                           | + Eaton County Youth Facility O Sub Units<br>Type: School - School Entity Code: 02552    | Open-Active<br>Edit |
| School                           | + Grand Ledge High School © Sub Units                                                    | Open-Active         |

| Edit Unit                      | ×      |                     |
|--------------------------------|--------|---------------------|
| Name                           |        |                     |
| Delta Center Elementary School |        |                     |
| Туре                           |        |                     |
| School                         | ~      | Add New Unit        |
| Entity Code                    |        |                     |
| 00898                          |        | (2000)              |
| Agreement Number               |        | Open-Active<br>Edit |
|                                |        |                     |
| Status                         |        | Open-Active         |
| Open-Active                    | $\sim$ | <u>Edit</u>         |
|                                |        |                     |
| Delete Unit Save Chang         | les    | Open-Active         |
|                                |        | Edit                |
|                                |        |                     |

• If you need your building agreement number, go to EEM, search for district, and select building. The agreement number is located here.

| EEM Home > Entity EEM-Search > Entity                                   |  |  |  |  |  |
|-------------------------------------------------------------------------|--|--|--|--|--|
| Delta Center Elementary School (00898)<br>LEA School                    |  |  |  |  |  |
| Printer Friendly Contact Authorized User Points of Pride<br>*= Required |  |  |  |  |  |
| Official Name of Entity 🕡                                               |  |  |  |  |  |
| Delta Center Elementary School                                          |  |  |  |  |  |
| Entity Code 🕡 LEA District 🕡                                            |  |  |  |  |  |
| 00898 Grand Ledge Public Schools (23060)                                |  |  |  |  |  |
| Ownership 🕜 REMC Code 🕢 Agreement Number 🕢                              |  |  |  |  |  |
| Owned 13 230600898                                                      |  |  |  |  |  |
| County (Code) 🕡 ISD District 🕡 Locale Code 🕡                            |  |  |  |  |  |

#### **Bulk Adding District Buildings**

The second method would be to upload the building information using EEM data. If you are having difficulties uploading district buildings, please contact the CEPI helpdesk – <u>cepi@michigan.gov</u>

#### CEPI EEM Data MICIP Data Load

- 1. Navigate to <a href="https://cepi.state.mi.us/eem/">https://cepi.state.mi.us/eem/</a>
- 2. Click on "Data Sets..."

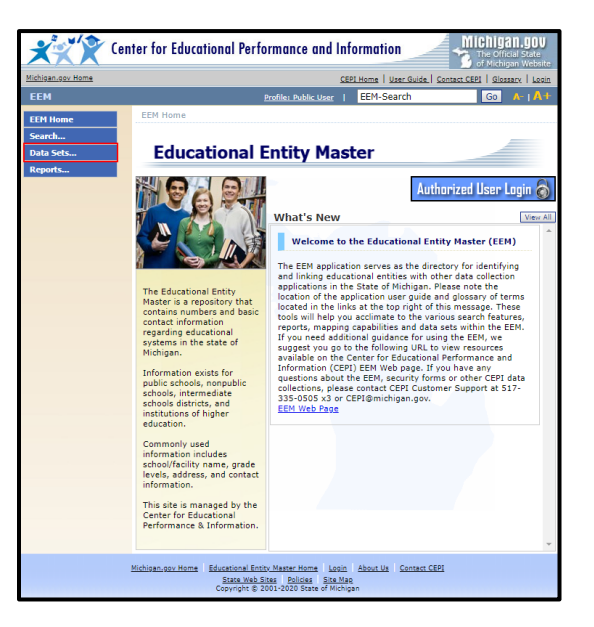

3. Click on "Public Data Sets" that appears below "Data Sets..."

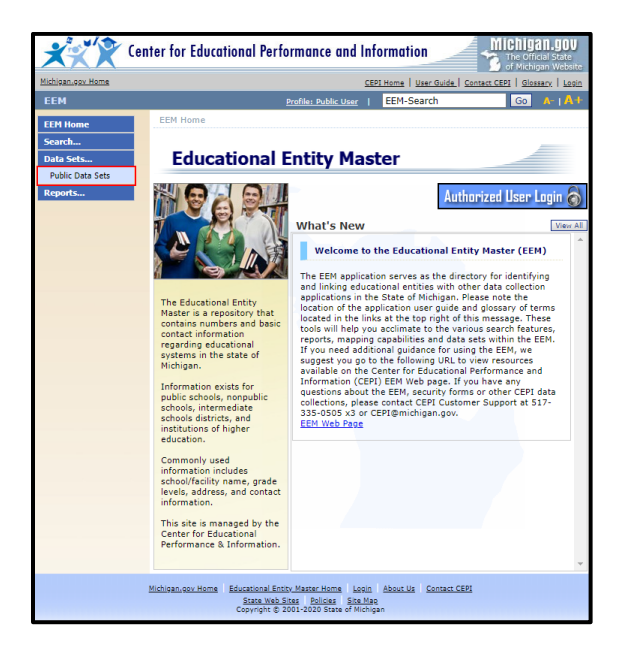

4. Select the appropriate "Entity Type" for the organization to download the school information.

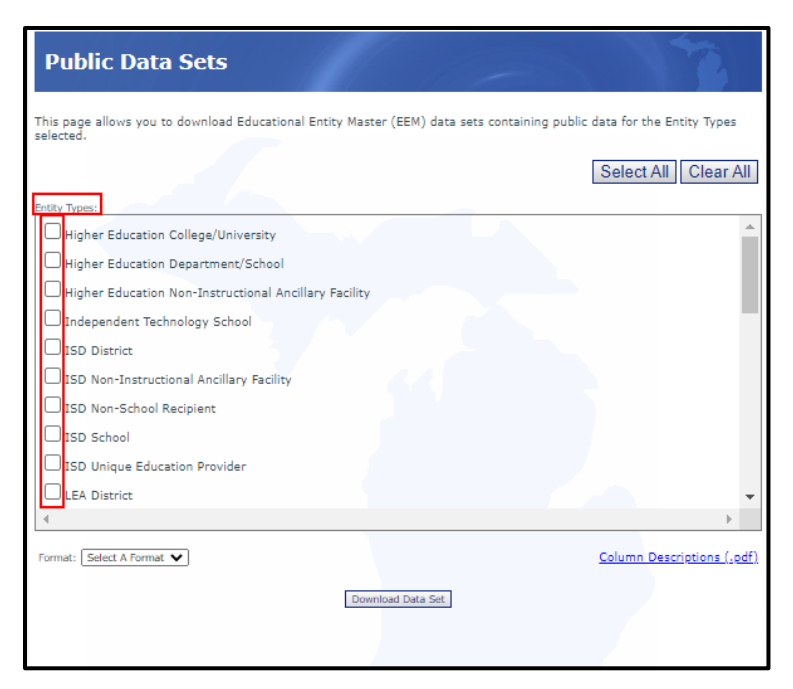

- a. ISD selects "ISD School."
- b. LEA selects "LEA School."
- c. PSA selects "PSA School."

5. Change the "Format" selection to "CSV."

| Public Data Sets                                                                                                    | The second second secon |  |  |  |
|----------------------------------------------------------------------------------------------------|----------------------------------------------------------------------------------------------------|--|--|--|
| This page allows you to download Educational Entity Master (EEM) data sets containing public data for the Entity Types selected. |                                                                                                    |  |  |  |
|                                                                                                    | Select All Clear All                                                                                                    |  |  |  |
| Entity Types:                                                                                                    |                                                                                                    |  |  |  |
| Higher Education College/University                                                                                              | <u>^</u>                                                                                                    |  |  |  |
| Higher Education Department/School                                                                                               |                                                                                                    |  |  |  |
| Higher Education Non-Instructional Ancillary Facility                                                                            |                                                                                                    |  |  |  |
| Independent Technology School                                                                                                    |                                                                                                    |  |  |  |
| ISD District                                                                                                    |                                                                                                    |  |  |  |
| □ ISD Non-Instructional Ancillary Facility                                                                                       |                                                                                                    |  |  |  |
| □ ISD Non-School Recipient                                                                                                    |                                                                                                    |  |  |  |
| ISD School                                                                                                    |                                                                                                    |  |  |  |
| ISD Unique Education Provider                                                                                                    |                                                                                                    |  |  |  |
| LEA District                                                                                                    | -                                                                                                    |  |  |  |
| 4                                                                                                    |                                                                                                    |  |  |  |
| Format: CSV                                                                                                    | Column Descriptions (.pdf)                                                                                                    |  |  |  |
| Download Data Set                                                                                                    |                                                                                                    |  |  |  |
|                                                                                                    |                                                                                                    |  |  |  |
|                                                                                                    |                                                                                                    |  |  |  |

 Click "Download Data Set" to download the file to the Downloads folder on your computer. Note: Depending on your browser settings, this will download to the default location for your browser, or you may select a location for the download. <u>Do not open this file</u>. Just continue to the next step.

| Public Data Sets                                                                                                    | 1                                                                        |
|----------------------------------------------------------------------------------------------------|--------------------------------------------------------------------------|
| This page allows you to download Educational Entity Master selected.                                                                                                    | $\left(EEM\right)$ data sets containing public data for the Entity Types |
|                                                                                                    | Select All Clear All                                                     |
| Hitsy types:<br>Higher Education College/University<br>Higher Education Department/School<br>Higher Education Non-Instructional Ancillary Facility<br>Independent Technology School<br>ISO District<br>ISD Non-Instructional Ancillary Facility<br>ISD Non-School Recipient<br>ISD School |                                                                          |
| ISD Unique Education Provider LEA District                                                                                                    |                                                                          |
| Format: CSV                                                                                                    | Column Descriptions (.pdf)                                               |
| Downic                                                                                                    | Ned Data Set                                                             |

- 7. Access the District Builder in the MICIP Administrator Settings.
- Locate the downloaded CSV file from Step 6 that is named "EEMDataReport MM-DD-YYYY HHmm-SS-MS.csv" (After the "EEMDataReport" is the date and time of the report download). Note: This assumes you did not rename the file upon download. If it was renamed, then look for that file name.
- 9. Upload the file by selecting the file or dragging and dropping it onto the green box within the District Builder.

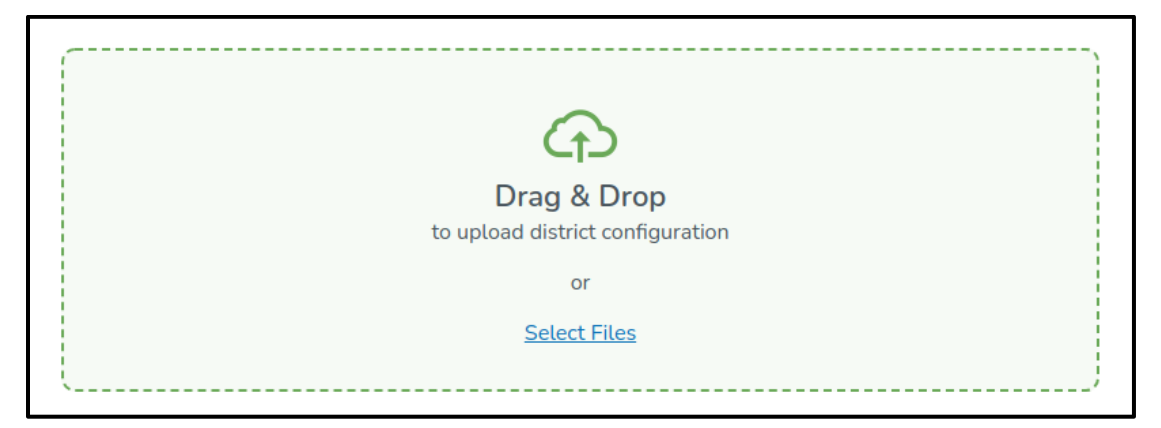

10. The file will be uploaded, and the MICIP Platform will add the buildings with a District Code that corresponds with the district with whom the user is associated.

#### **District Support**

ISDs are automatically set up to access LEA and PSA portfolios in their regions on the ISD user dashboard. A district can add additional ISD support. Adding an additional ISD does not remove the local ISD association and access. In addition, a PSA may have PSA Management Support if they are authorized support from a PSA Management Company.

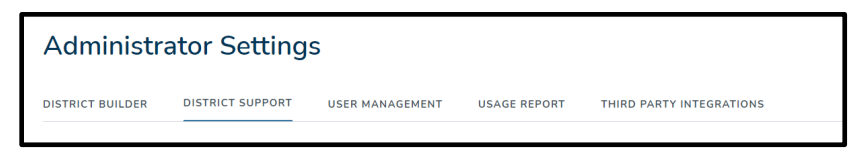

#### Usage Report

The Usage Report provides a list of authorized district users, when they last logged in, and the number of days since the last login.

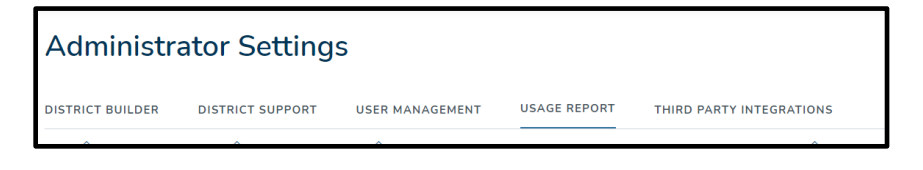

#### **User Manager**

The District Administator can create or deactivate users. In addition, each district user may be assigned specific permissions/functions. All users will have access to view their district portfolio.

| Administra       | ator Setting     | S               |              |                          |
|------------------|------------------|-----------------|--------------|--------------------------|
| DISTRICT BUILDER | DISTRICT SUPPORT | USER MANAGEMENT | USAGE REPORT | THIRD PARTY INTEGRATIONS |

District users will need to add names and email addresses for district users. The District Administrator authorizes them as actual users within the MICIP Application and then adds functions/permissions. This can be done by clicking on the pencil icon found on the far right.

#### **Determine Roles and Functions**

The ability to operate within the MICIP Application is controlled via a combination of roles and function assignments. Roles are assigned to individual users to give them the appropriate permissions to perform a task or delegate to others. This ensures security and minimizes any workflow disruption. The following table summarizes user roles within the MICIP platform. Additional functions that can be assigned to these roles will be summarized in the Functions section. An individual's roles in the platform are not necessarily the same as their roles in their organization. For example, someone with the designation of "Administrator" within their district may or may not be an administrator within the MICIP Application.

| Role                                                                                                    | Organization | Managed By                                                     | Summary                                                                                                    |
|----------------------------------------------------------------------------------------------------|--------------|----------------------------------------------------------------|----------------------------------------------------------------------------------------------------|
| District* MICIP<br>Administrator<br>*The term<br>district regarding<br>ISD refers to the<br>ISD planning and<br>managing of<br>programs. | LEA, PSA     | MDE MICIP<br>Administrator                                     | Users in this role will have the ability to<br>manage users within their given<br>organization. By default, the user will have<br>the ability to view an appropriate district<br>dashboard and view the district portfolio.                                                                                                    |
| District User                                                                                                    | LEA, PSA     | District MICIP<br>Administrator,<br>ISD MICIP<br>Administrator | The majority of MICIP Platform users will<br>be of this type. The districts of this type<br>will be members of the LEA or PSA<br>improvement team. By default, the user<br>will have the ability to view an appropriate<br>district dashboard and view the district<br>portfolio. District users will have no<br>administrative capabilities. |
| ISD MICIP<br>Administrator                                                                                                    | ISD          | MDE MICIP<br>Administrator                                     | Users in this role will have the ability to<br>manage users within their given<br>organization as well as users of authorized<br>LEA and PSA organizations. By default, the<br>user will have the ability to view an<br>appropriate district dashboard and view<br>the district portfolio. These users differ                                 |

| Role        | Organization | Managed By                 | Summary                                                                                                    |
|-------------|--------------|----------------------------|----------------------------------------------------------------------------------------------------|
| ISD User    | ISD          | ISD MICIP<br>Administrator | from District MICIP Administrators since<br>they may be assigned the function of<br>viewing authorized LEA and PSA<br>portfolios. There is no edit capability for<br>local district planning information.<br>ISD Users may be part of the ISD<br>improvement team, work collaboratively<br>with LEA/PSA staff, or be a combination of<br>the two. By default, the user will have the<br>ability to view an appropriate district<br>dashboard and view the district portfolio.<br>These users differ from District users since<br>they may be assigned the function of<br>viewing authorized LEA and PSA<br>portfolios. There is no edit capability for<br>local district planning information. ISD<br>users will have no administrative<br>capabilities. |
| PSA Manager | PSA          | MDE MICIP<br>Administrator | This role manages PSAs that are<br>contracted to support. By default, the user<br>will have the ability to view an appropriate<br>district dashboard and view the district<br>portfolio. In addition, if given the<br>permissions, this user may create, edit,<br>and manage PSA plans.                                                                                                    |

| Role                        | Organization | Managed by                                                                                                    | Summary                                                                                                    |
|-----------------------------|--------------|----------------------------------------------------------------------------------------------------|----------------------------------------------------------------------------------------------------|
| MDE MICIP<br>Administrator  | MDE          | MICIP Lead<br>Administrator                                                                                    | This user can manage District MICIP<br>Administrators, ISD MICIP Administrators,<br>and MDE Users. By default, the user will<br>be able to view a user dashboard, view<br>district portfolios, and create and manage<br>data set templates. No edit capability of<br>district planning information will be<br>available. |
| MDE MICIP User              | MDE          | MDE<br>Administrator                                                                                           | By default, the user will be able to<br>view a user dashboard and view<br>district portfolios. No edit capability of<br>district planning information will be<br>available. MDE MICIP users will have<br>no administrative capabilities.                                                                                 |
| MICIP Lead<br>Administrator | MDE          | Authorized by the<br>sponsoring<br>Deputy<br>Superintendent<br>with the Michigan<br>Department of<br>Education | This user will have the ability to manage<br>MICIP Application Administrators. By<br>default, this user will have the ability to<br>view a user dashboard and edit MICIP<br>Platform System Configurations.                                                                                                    |

#### Functions

District Administrators, ISD Administrators, and PSA Managers will be able to assign different functions to their users. All users will have access to view their prospective portfolio.

| Function                        | ActionUser will be able to                          |
|---------------------------------|-----------------------------------------------------|
| View District Portfolio         | View-only access to Portfolio page. This is a       |
|                                 | default setting for all users.                      |
| View District Data              | View district data in data story and in strategy    |
|                                 | monitoring.                                         |
| Edit District Data              | Create/Edit district data in data story             |
| Submit Plan                     | Submit plan to portfolio                            |
| Open/Close Plan                 | Open or close plan for editing                      |
| Update Strategy/Activity Status | Add/Update strategy and/or activity status as       |
|                                 | being completed. Also, the ability to edit strategy |
|                                 | and activity                                        |
| Update Goal Measures Status     | Add/Update interim and/or end target measures       |
|                                 | as being completed, and the ability to edit both    |
|                                 | measures.                                           |
| View Goal Evaluation            | View impact tool notes                              |
| Edit Goal Evaluation            | Edit impact tool notes                              |
| Approve Goal Completion         | Approve goal completion, determine if the goal      |
|                                 | was met or not, decide which action comes next,     |
|                                 | and add comments as to why this decision was        |
|                                 | made.                                               |
| View LEA Portfolio - ISD & MDE  | View assigned LEA portfolios                        |
| Manage LEA User - ISD only      | Manage LEA user via create user account             |
| Impersonate User - ISD only     | Allows access and function as if they were logged   |
|                                 | in as that district user.                           |

### Assigning Roles and Functions

The responsibility of a MICIP Administrator is to assign functions and manage all users. This action is located under **Hi, username link** on the navigation bar.

| Grand Ledge Public Schools | ASSESS $\lor$ PLAN $\lor$  | REPORT | Hi, Test_LEA_0 $\lor$                        |
|----------------------------|----------------------------|--------|----------------------------------------------|
| MICIP Dashbo               | ard All Active Buildings 🗸 |        | Viewing As:<br>Grand Ledge Public<br>Schools |
| MY DASHBOARD               |                            | _      | Administrator Settings                       |
|                            |                            |        | Log out                                      |

The District Administrator clicks on the permission(s) for each user.

| First Name              |           | Last Name     |            |
|-------------------------|-----------|---------------|------------|
| User                    |           | Name          |            |
| Email                   |           |               |            |
| User@email.com          |           |               |            |
| District                |           | Role          |            |
| O Grand Ledge Public Sc | hools     | District User | ~          |
| Permissions             |           |               | Colort All |
| View District Portfolio |           |               | Select All |
| Edit District Data      |           |               |            |
| Update Strategy Activit | ty Status |               | Ţ          |
|                         |           |               |            |

#### Deactivate User

Users may also be deactivated in this same edit user screen by clicking on the Deactivate button.

| Ed                                                                                                    | lit User      | >          |
|----------------------------------------------------------------------------------------------------|---------------|------------|
| First Name                                                                                                    | Last Name     |            |
| Test_LEA_2                                                                                                    | User          |            |
| Email                                                                                                    |               |            |
| test_lea_2@oaisd.org                                                                                                    |               |            |
| District                                                                                                    | Role          |            |
| O Grand Ledge Public Schools                                                                                                    | District User | ~          |
| Permissions                                                                                                    |               | Select All |
| <ul> <li>Open/Close Plan</li> <li>Update Strategy Activity Status</li> <li>Update Goal Measures Status</li> <li>View Goal Evaluation</li> <li>Edit Goal Evaluation</li> </ul> |               |            |
|                                                                                                    |               |            |

If a user who had previously been assigned ownership to a goal, strategy, or goal is deactivated, the user will appear at the bottom of the user management page.

| N V BHPLEHENT V REPORT    |                  |                            |                          |                                |  |  |
|---------------------------|------------------|----------------------------|--------------------------|--------------------------------|--|--|
| dministrator Setti        | ngs              |                            |                          |                                |  |  |
| TRICT BUILDER ISD SUPPORT | USAGE REPORT     | ASER MANAGEMENT            |                          |                                |  |  |
|                           |                  |                            | Create U                 | er Import Users                |  |  |
| Filters                   | Name O           | Diaska P                   | Bruit 0                  | Rule O                         |  |  |
| Diaki.                    | Barnes, B4L      | Grand Ledge Public Schools | barnesw1@gkomets.net     | District User                  |  |  |
| D Grand Ledge Public Schc | Bradley, Dirk    | Grand Ledge Public Schools | doradiey@kresa.org       | District User                  |  |  |
| First Name                | Bush, Mark       | Grand Ledge Public Schools | BushM3@michigan.gov      | District Administrator         |  |  |
| First Name                | Femandes, Russel | Grand Ledge Public Schools | FemandesR@michigan.gov   | District Administrator         |  |  |
| Lott None                 | Johnson, Tom     | Grand Ledge Public Schools | tors.johnson@kresa.org   | District Administrator         |  |  |
|                           | Test 07148-Use   | Grand Ledge Public Schools | demo@micip.org           | District User /                |  |  |
| Bruk                      | User, MLogin     | Grand Ledge Public Schools | McipTest1@michigan.gov   | District Administrator         |  |  |
|                           | User, Test       | Grand Ledge Public Schools | tuser@tusecorg           | District User                  |  |  |
| Refe                      | User 1, Test     | Grand Ledge Public Schools | testpartner1@oaisd.org   | District User                  |  |  |
| Any Role 🗸 🗸              | User 2, Test     | Grand Ledge Public Schools | testpartner2@xeisd.org   | District Administrator         |  |  |
| Apply Filters             | Williams Sean    | Grand Ledge Public Schools | smwitiams@eatorresa.org  | District User                  |  |  |
|                           |                  |                            | P                        | celofi < < > >                 |  |  |
|                           | Dearthrated      | Licere                     |                          |                                |  |  |
|                           | Deactivated      | Users                      |                          |                                |  |  |
|                           | Name 17          |                            | Crand Larina Dublic and  | T No T                         |  |  |
|                           | C INTER DATA     |                            | Crana Leogé PUblic salay | musigramity multiplaticit User |  |  |

Click on the deactivated username to see the ownership assignment

The goal and the strategy associated with the owner is listed here. To change the assignment to another user, click on the pull-down menu for a listing of all users, then click confirm.

| Reassign Assig                                      | ined Items            | ×   |
|-----------------------------------------------------|-----------------------|-----|
| Goal: adsfasd                                       |                       |     |
| Ian: Project Lead the Way (PLTW) Biomedical Science | Sally Fields V Confir | m ) |
|                                                     | Tom Johnson           |     |
|                                                     | Mark Bush             |     |
|                                                     | Russel Fernandes      |     |
|                                                     | Test User 1           |     |
|                                                     | Test User 2           |     |

### **Note to ISD Support User**

#### Adding Districts Outside of the ISD Region:

When an ISD is supporting districts outside of its region, the district will need to add the ISD user by clicking the ISD support tab under administrator settings. Click on the Add Support ISD button. A modal will open. Type the name of the ISD who will be providing support. When the ISD name appears, click on the Add Support ISD button. The district will appear on the ISD support user's LEA/PSA dashboard. *Note: When a district appears on the ISD support dashboard, any ISD user who supports districts will have access to view only plans. There is no way to identify a particular ISD user.* 

| Administr        | ator Setting            | S               |              |                          |                 |   |
|------------------|-------------------------|-----------------|--------------|--------------------------|-----------------|---|
| DISTRICT BUILDER | DISTRICT SUPPORT        | USER MANAGEMENT | USAGE REPORT | THIRD PARTY INTEGRATIONS |                 |   |
| Support I        | SDs                     |                 |              |                          | Add Support ISD | ) |
| Eaton RES        | A (My ISD) District Con | e: 23000        |              |                          |                 |   |
| Kalamazoo        | RESA District Code      | 39000           |              |                          | ×               |   |
| C.O.O.R. IS      | D District Code: 72000  |                 |              |                          | ×               |   |

#### Impersonate

For an ISD Support User to impersonate a district user, select the user management tab in administrator settings. Under filters, select the district by placing your cursor on the ISD search icon.

| OSTRET RULEER USER HARLES  | ULALI RIPORT         | THERE PARTY INT | CRAIN085                 |                       |       |
|----------------------------|----------------------|-----------------|--------------------------|-----------------------|-------|
| Active Users               |                      |                 | C                        | Create User (Import U | liers |
| Filters                    | Name III             | Detroit #       | Inst 9                   | Refer P               |       |
| Date                       | Liser, Test_MSS_1    | Baton RESA      | Test_MS5_1@oxint.org     | HCP Service Support   |       |
| D Exton RESA               | User. Test. 15D.0    | Eaton RESA      | Test. ISD. Official org  | KD Administrator      |       |
| Charlotte Public Schools   | Lines Tests (CD. 1   | Cable DOL 4     | ment and full-select see | RED Lines             |       |
| Eaton Rapids Public Scho   | 10007, 1010, 1040, 1 | Salar Paran     | seation recent of        | 100 (100              |       |
| Eaters RESA                | User, Test, ISO. 2   | Eaton RESA      | Test./50.2@eatist.org    | ISD User              |       |
| Grand Ledge Public Scho    |                      |                 |                          | Page 1 of 1           |       |
| Insight School of Michigan |                      |                 |                          |                       |       |
| Island City Academy        |                      |                 |                          |                       |       |
| LifeToch Academy           |                      |                 |                          |                       |       |
| Maple Valley Schools       |                      |                 |                          |                       |       |
| Refe                       |                      |                 |                          |                       |       |
| Any Role 🗸 🗸               |                      |                 |                          |                       |       |
| Apply Filters              |                      |                 |                          |                       |       |
|                            | Deactivated          | Users - Outs    | tanding Ownership        | Tasks (Action Rquire  | ed)   |
|                            |                      |                 |                          |                       |       |

Select the user you will be impersonating.

| taquestari.                |                          |                              |                          |                         |
|----------------------------|--------------------------|------------------------------|--------------------------|-------------------------|
| DISCOVER - PLAN - PARES    | HONT - ROPORT            |                              |                          |                         |
| Administrator Sett         | ings                     |                              |                          |                         |
|                            | USE AL REAL PROPERTY AND |                              |                          |                         |
|                            |                          |                              |                          | Create Utor             |
| Filters                    | New 7                    | Theory P                     | Instit T                 | Add 7                   |
| Dave                       | fames. (18               | (Stand), edge Pabler Scholar | knan-sur's Egiccourt air | Drimity Lister          |
| P Grane Ledge Profile Bone | Braches Det              | Grand Linkse Pecific Schools | the other () feasing     | Detroition              |
| Pethane                    | Part, Fast               | Contil Adja Habe Telesia     | Notifigrampings.         | Distort Administration  |
|                            | Parrandos, Rassol        | Grand Lodge Public Schools   | Penoverskiprikkipstype   | Dottio://dnikicoustr    |
| Let live                   | Inference, Tarin         | Chard Ledge Depley Schedule  | terrar month many        | Datest internation      |
|                            | Test, DRMD, Use          | Grand Lodge Daolo: Scheske   | dimensioner provide      | Dictinct User           |
| (rm                        | User, Millingin          | Grand Codys Pecki, Schools   | HsgTec20-Migrager        | Dubis: Advini Speciel   |
|                            | Line', Sect              | County alge Daster Services  | Renergy-concluding       | The Britting Char       |
| ftee                       | User 5, Tost             | Grand Lodge Peolit Schools   | toopartro Standarg       | Didefict User           |
| JoyAda -                   | Liner 2, Test            | Cranal Ladge Phole: Schools  | tesperrer/painting       | District Administration |
| (Austy Filture )           | Willams, Sean            | Grand Lodge Paulic School    | generater allower        | Demit User              |
|                            |                          |                              |                          |                         |

A model will appear. Click on the Impersonate button.

| I                            | Edit User      | ×               |
|------------------------------|----------------|-----------------|
|                              |                | Impersonate (i) |
| First Name                   | Last Name      |                 |
| Test_LEA_2                   | User           |                 |
| Email                        |                |                 |
| Test_LEA_2@oaisd.org         |                |                 |
| District                     | Role           |                 |
| O Grand Ledge Public Schools | District Liser | × I             |

You will be sent to this person's dashboard. Note that on the dashboard is a statement indicating the person who is being impersonated.

| You are impersonating | MILogin U | Jser and ar | n email notice w | as sent. |
|-----------------------|-----------|-------------|------------------|----------|
|-----------------------|-----------|-------------|------------------|----------|

To stop impersonating a district user, click on the Hi, Username and select Stop Impersonation.

#### Third Party Integration

Third party integration gives districts access to data through an external (non-State of Michigan) data source. This requires a contract or agreement between the district and the vendor. To gain access to the data, a district must be a current customer and follow the steps below.

To gain access, the district MICIP administrator should follow the steps below.

- 1. In the upper right corner of the screen, you should see "Hi, Username."
- 2. Click on it and select Administrator Settings.

| Grand Ledge Public Schools | ASSESS $\lor$ PLAN $\lor$ IMPLEMENT $\lor$ REPORT | Hi, Test_LEA_0 ~       |
|----------------------------|---------------------------------------------------|------------------------|
| MICIP Dashbo               | Viewing As:<br>Grand Ledge Public<br>Schools      |                        |
| MY DASHBOARD               |                                                   | Administrator Settings |
|                            |                                                   | Log out                |

3. In Administrator Settings, click on Third Party Integrations from the list of tabs.

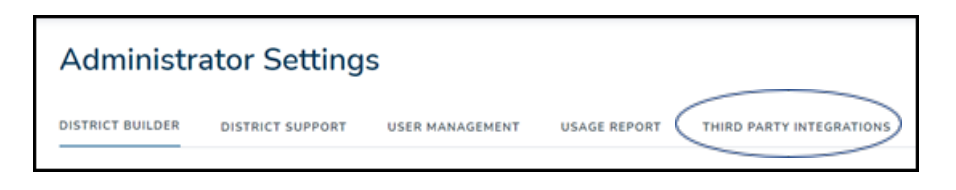

4. The screen below will appear. Here, an administrator can determine the integration from various sources. For example, if a district has access to Munetrix reports, then the district can **enable access** by clicking on the Munetrix link.

|           | Grand Lodge Public Schools ASSESS V PLAN V IMPLEMENT V REPORT                                                                   | Hi, Test_LE |
|-----------|----------------------------------------------------------------------------------------------------|-------------|
| А         | dministrator Settings                                                                                                    |             |
| DIS       | STRICT BUILDER DISTRICT SUPPORT USER MANAGEMENT USAGE REPORT THRD PARTY INTEGRATIONS                                            |             |
| D         | isclaimer: Grand Ledge Public Schools must be a current customer of the third party vendor to access data, resources, or tools. |             |
| D         | Default Statewide Integrations                                                                                                  |             |
| In        | ntegration 🕀 Description 🕀                                                                                                    | Status 🗢    |
| Þ         | MI School Data                                                                                                    | Active      |
| 4         | MIDataHub                                                                                                    | Unavailable |
| 4         | NexSvs                                                                                                    | Active      |
|           | Page 1 of 1                                                                                                    |             |
| 0         | Optional District Integrations                                                                                                  |             |
| <u>in</u> | tegration ⇔ Description ⇔                                                                                                    | Status 🗢    |
|           | Eidex                                                                                                    | Active      |

There are integrations that require additional steps to activate or provide additional functions. If a district uses MiMTSS data, the district is required to request access directly from MiMTSS after the district enables access in MICIP.

Email integration is a function that provides owners of strategies and activities to receive emails notifying them of an upcoming due date or an overdue date. It also sends emails to MICIP district administrators who have not logged into the MICIP platform for more than 365 days. This notice is important because, in compliance with the State of Michigan cyber security rules, all MICIP administrators who have been inactive for more than 365 days will be deactivated. Lastly, a user receives an email if an ISD support user is impersonating him/her.

| Administrator Settings                                                                                                    |             |
|----------------------------------------------------------------------------------------------------|-------------|
| DISTRICT BUILDER DISTRICT SUPPORT USER MANAGEMENT USAGE REPORT THIRD PARTY INTEGRATIONS                                            |             |
| Disclaimer: Grand Ledge Public Schools must be a current customer of the third party vendor to exercise data, resources; or tools. |             |
| Default Statewide Integrations                                                                                                    |             |
| Integration $\vartheta$ Description $\vartheta$                                                                                    | Status 0    |
| MI School Data                                                                                                    | Active      |
| MDataHub                                                                                                    | Unavailable |
| MMTSS                                                                                                    | Active      |
| NetSva                                                                                                    | Unavailable |
| Page 1 of 1                                                                                                    |             |
| Optional District Integrations                                                                                                    |             |
| Integration 0 Description 0                                                                                                    | Status 🗢    |
| Edex                                                                                                    | Inactive    |
| fmalls                                                                                                    | Inactive    |
| Munstrix                                                                                                    | Active      |
| OurSchoolData                                                                                                    | Inactive    |
| Page 1 of 1                                                                                                    |             |

### Navigation

The MICIP platform is designed to work as either a linear, step-by-step process or as a nonlinear jump to the exact spot. The menu bar allows users to jump to different locations. This menu bar is located on the top of every screen throughout the platform.

| Grand Ledge Public Schools | ASSESS 🗸 | PLAN $\vee$ | IMPLEMENT 🗸 | REPORT | Hi, Test_LEA_0 ∨ |
|----------------------------|----------|-------------|-------------|--------|------------------|
|----------------------------|----------|-------------|-------------|--------|------------------|

#### Home

Clicking on the MICIP logo will return the user to their dashboard regardless of where they are in the platform.

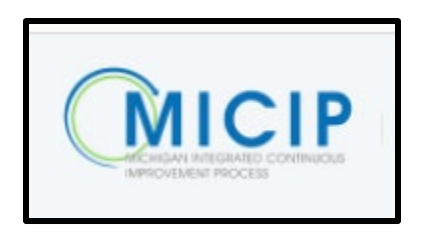

#### Assess

The Assess section is where users create data stories sourced from the MiSchoolData, Third Party Vendors, and locally uploaded data (pdf or jpg format). The Analyze Data section is where root cause(s) of a data story is explored. Each section has a landing page that lists all of the plans (completed or in progress).

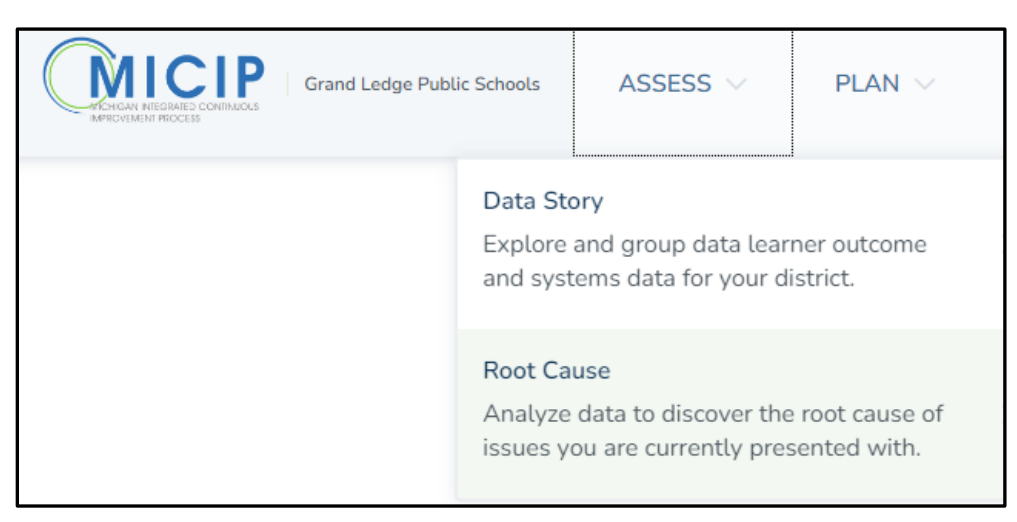

#### Whole Child Data Discovery Landing Page

A user will find a listing of all data stories, the category listed, status, when it was last edited and who it was edited by.

Below the listing of data stories is the Data Set Template. These are premade data sets that will help a continuous improvement team know what data is suggested based on student outcomes.

The landing page contains an option to create a custom data set.

|   | Whole Child Data Discovery                    |                                    |                |               |                       |  |
|---|-----------------------------------------------|------------------------------------|----------------|---------------|-----------------------|--|
|   | District Data Sets & Stories Explore district | Data Sets & Stories created by the | e district.    | C             | reate Custom Data Set |  |
|   | Data Story Name 🕀                             | Category 🕀                         | Status 🕀       | Last Edited 🕀 | Вү ⇔                  |  |
|   | Discipline and Equity Copy                    | School Culture and                 | In Portfolio   | 03/05/2024    | Tom Johnson           |  |
| * | Middle School Mathematics                     | Math                               | In Portfolio   | 02/08/2024    | Test_LEA_0 User       |  |
|   | RAR                                           | Communication                      | Data Story     | 04/09/2024    | Tom Johnson           |  |
|   | Reading Scores are low                        | ELA                                | In Portfolio   | 02/08/2024    | Test_LEA_0 User       |  |
|   | Sample Continuous Improvement Plans for OP    | Curriculum & Instruc.              | . In Portfolio | 02/26/2024    | MILogin User          |  |
|   | 25                                            | Arts                               | Data Story     | 03/11/2024    | Test_LEA_0 User       |  |
|   |                                               |                                    |                | Page          | 1 of 2 < < >          |  |
|   | Explore Data Templates Discover data by exp   | oring premade data templates.      |                |               | 礅                     |  |

#### Analyze Data Landing Page

This page contains a listing of data stories that either have a root cause analysis completed, a root cause analysis in progress, or a completed data story waiting for root cause analysis to be started. The title listed on this page can be sorted by name, status, when it was last edited, and who last edited it.

| Grand Ledge Public Schools ASSESS | PLAN V IMPLEMENT V REPORT                                                   |              |               |                 |   |
|-----------------------------------|-----------------------------------------------------------------------------|--------------|---------------|-----------------|---|
|                                   | Analyze the District Data Story                                             |              |               |                 |   |
|                                   | Select the Data Story or Goal you'd like to work on $$_{\rm Name}^{\odot}$$ | Status 🕀     | Last Edited 🔶 | Bv⇔             |   |
|                                   | Discipline and Equity Copy                                                  | In Portfolio | 03/05/2024    | Tom Johnson     | > |
|                                   | Middle School Mathematics                                                   | In Portfolio | 02/08/2024    | Test_LEA_0 User | > |
|                                   | Reading Scores are low                                                      | In Portfolio | 02/08/2024    | Test_LEA_0 User | > |
|                                   | Sample Continuous Improvement Plans for OP                                  | In Portfolio | 02/26/2024    | MILogin User    | > |
|                                   | test                                                                        | In Portfolio | 02/21/2024    | MILogin User    | > |
|                                   | Test DataStory 10 Strategies, 20 activities each                            | In Portfolio | 01/31/2024    | Tom Johnson     | > |
|                                   |                                                                             |              | Page          | 1 of 2 < < >    | > |

#### Plan

Manage Goals and Manage Strategies are major parts of the planning process.

| Grand Ledge Public Schools | ASSESS 🗸               | PLAN 🗸                                                     |                     | REPORT    |
|----------------------------|------------------------|------------------------------------------------------------|---------------------|-----------|
|                            | Mana<br>Mana           | ge Goals<br>ge continuous impr                             | ovement goals.      | ct Data S |
|                            | Mana<br>Revie<br>accon | ge Strategies<br>w, select, and defin<br>plish your goals. | or Goal you         |           |
|                            |                        | Discipl                                                    | ine and Equity Copy |           |
|                            |                        | Middle                                                     | Cohool Mothematics  |           |

#### Manage Goals Landing Page

Here, a user will find a listing of all goals within plans. A user can sort goals by title, status, last edited, and by owner/creator.

To see a goal within a plan, click on either the title or the forward green arrow at the far right.

| Grand Ledge Public Schools | ASSESS V PLAN |                                       | EPORT          |              |               |                 |   |  |
|----------------------------|---------------|---------------------------------------|----------------|--------------|---------------|-----------------|---|--|
|                            | E             | Define a Measurab                     | le Goal        |              |               |                 |   |  |
|                            | S             | elect the Goal you'd li               | ike to work on |              |               |                 |   |  |
|                            | G             | als 🕀                                 |                | Status 🕀     | Last Edited 🖨 | Ву≑             | _ |  |
|                            | <u> </u>      | Discipline and Equity Copy            |                | In Portfolio | 03/05/2024    | Tom Johnson     | > |  |
|                            | N             | fiddle School Mathematics             |                | In Portfolio | 02/08/2024    | Test_LEA_0 User | > |  |
|                            | E             | leading Scores are low                |                | In Portfolio | 02/08/2024    | Test_LEA_0 User | > |  |
|                            | 5             | ample Continuous Improvement Pla      | ns for OP      | In Portfolio | 02/26/2024    | MILogin User    | > |  |
|                            | b             | est                                   |                | In Portfolio | 02/21/2024    | MILogin User    | > |  |
|                            | I             | est DataStory 10 Strategies, 20 activ | vities each    | In Portfolio | 01/31/2024    | Tom Johnson     | > |  |
|                            |               |                                       |                |              | Page          | 1 of 2 🔍 < >    | » |  |

#### Manage Create Strategy Implementation Plan Landing Page

Like in all landing pages, a user can view all the strategies in a plan/portfolio. The strategies can be sorted by title, goal, status, last edited, and owner/creator.

To see a strategy within a plan, click on either the title or the forward green arrow at the far right (see example above)

| Grand Ledge Public Schools ASSESS V PLA | N V IMPLEMENT V REPORT                       |                     |                |               |                 |   |
|-----------------------------------------|----------------------------------------------|---------------------|----------------|---------------|-----------------|---|
|                                         | Create Strategy Implementation Pla           | n                   |                |               |                 |   |
|                                         | Select the Strategy you'd like to work on    |                     |                |               |                 |   |
|                                         | Strategies 🕀                                 | Goals 🗢             | Status 🗢       | Last Edited 🔶 | Ву ⇔            |   |
|                                         | MTSS Framework (General)                     | Improving Math Achi | In Portfolio   | 02/26/2024    | MILogin User    | > |
|                                         | Strategy not available (deleted)             | Improving Math Achi | In Portfolio   | 02/26/2024    | MILogin User    | > |
|                                         | Classroom Makers (deleted)                   | Improving Math Achi | In Portfolio   | 02/26/2024    | MILogin User    | > |
|                                         | Essential Instructional Practices Grades K-3 | Improving Math Achi | In Portfolio   | 02/26/2024    | MILogin User    | > |
|                                         | Connected Mathematics Project (CMP)          | Sample Training Pla | . In Portfolio | 02/08/2024    | Test_LEA_0 User | > |
|                                         | Imagine Learning Math                        | Sample Training Pla | . In Portfolio | 02/08/2024    | Test_LEA_0 User | > |
|                                         |                                              |                     |                | Page 1 d      | of 6 《 〈 〉      | > |

#### Implement

Clicking on Implement on the navigation page directs the user to the portfolio page. A portfolio is a collection of plans. Each plan contains a goal and one or more strategies & activities.

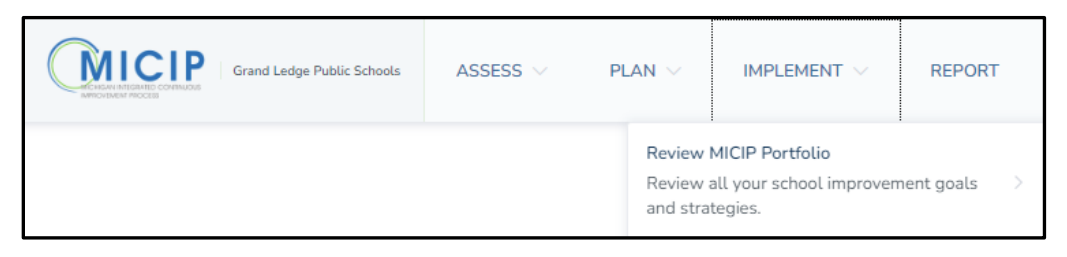

#### Portfolio

A portfolio is a collection of continuous improvement plans. A plan can exist in three different categories (active, maintenance, or archived). Here is where you will find a list of completed plans. There are many functions on this page that may require specific permissions to perform. A user may:

- sort plans by buildings
- review plans based on the type of goal (active (a goal that is currently being monitored but not yet achieved), maintenance (an achieved goal that continues to be monitored), or archived (a goal that is either achieved and not monitored or abandoned))
- monitor or adjust the progress of a goal by clicking on the monitor button
- evaluate a goal by clicking on the evaluation button
- lock a plan so that it cannot be edited without unlocking by clicking on the lock/unlock icon
- review a plan by clicking on the green plus sign next to the goal name
- return to edit strategy implementation plan by clicking on the hotlink under the strategy title

| Grand Ledge Public Schools | Assess $\vee$ plan $\vee$ | implement $\vee$                                                                                      | REPORT                                                                                                    |
|----------------------------|---------------------------|----------------------------------------------------------------------------------------------------|----------------------------------------------------------------------------------------------------|
|                            | Dist<br>Filt<br>A<br>O    | rict MICIP Po<br>ers <u>Clear Filter</u><br>n Target<br>pproaching<br>we<br>werdue<br>(Apply Filters) | True Goals 7       MAINTENANCE GOALS 1       ARCHIVED GOALS 0       POITTOLIO HISTORY         Contains 2       MAINTENANCE GOALS 1       ARCHIVED GOALS 0       POITTOLIO HISTORY         +       Improving Math Achievement for K-12       Contains 2       Contains 2         Subcode       Our goal is to provide teachers professional learning and ongoing coaching subport to improve student engagement and to increase multiple dagoay by 2025, thus improving student achievement in math by 39. based on M-STEP (elementary) and SAT (high school scores.         Created Date 01/31/2024       Target Completion Date 01/31/2027         Monitor       Evaluate |
|                            |                           |                                                                                                    | + Test Goal 1 with 10 Strategies, 20 activities each Test goal summary Created Date 01/31/2024 Target Completion Date 07/31/2026 Monitor Evaluate                                                                                                    |

#### Monitor and Adjust

In continuous improvement, there are a couple of sayings that convey important truths about monitoring: "The minute you start implementing, you start monitoring." and "What gets monitored, gets done." Monitoring in MICIP is the responsibility of both the district and school and involves implementation, including fidelity, scale and reach, capacity, activity completion, and impact. School teams are responsible for collecting monitoring data for those goals and strategies assigned to their buildings/programs and for reporting it to the district continuous improvement team, while the district is responsible for collecting the data across the entire district. The district is also responsible for monitoring goals and strategies assigned only to it. Both the school and district teams should participate in analyzing the data regarding goals and strategies assigned to them.

Below is the monitor page for a single goal in your portfolio. Each goal will have its own monitor page. Here is where a list of the implementation strategies associated with a goal and its activities, along with the impact of interim and end target measures, are located.

The function of this page is to monitor the implementation of each strategy and the impact of the interim and end-target measures. The user can view the activity status and indicate completion of the activity by marking the check box. A Monitoring Tool button provides a user access to another page that focuses on the implementation of each strategy. The Impact section is for a user to add notes and evidence about how the goal is progressing based on interim and end target measures. A user can mark the interim target as complete. End target measures are only referenced here. A user will need to go to Evaluate to indicate the completion of an end-target measure.

Evidence is critical. Judgments regarding implementation or impact should not be based simply on hunches; they need to be based on evidence and data. Therefore, knowing what data we are collecting, how we are collecting it, and the frequency with which we are collecting it needs to be addressed as part of the planning process.

| Implementation                                                             |                        |                   |                  |                             |
|----------------------------------------------------------------------------|------------------------|-------------------|------------------|-----------------------------|
| essential Coaching Practices for Elementary Lit                            | ower #                 | Rari Date 9       | Our Date Of      | Monitoring Tool<br>Dates (F |
| Buildings that will implement the Strategy (this informs building improv   | woolao Kitkpatrick     | 12/14/2021        | 10/04/2022       | the Argel                   |
| Professional Learning Reading Strategies for all K-S Teachers              | Jim Touchitane         | 13/14/2021        | 06/07/2022       | the target                  |
| Liberary Coaching in implementing Recential Liberary Practices for Identi  | fed Patan Hanes        | 12/14/2021        | 06/07/2022       | (he Jargel                  |
| Literacy Coaching in implementing Econotal Literacy Practices for all tea  | scherklim Maskerski    | 12/14/2021        | 06/03/2025       | the Argeri                  |
|                                                                            |                        |                   | Pagelot          | 6 DOOLO                     |
| Braingy 2 w13                                                              |                        |                   |                  |                             |
| Family Engagement Tied to Learning                                         |                        |                   |                  | Monitoring Tool             |
| Among w<br>Attendance Winte: Strive for institution 5                      | Jan Touchtone          | 13/34(2021        | 06/11/2022       | De Argel                    |
|                                                                            |                        |                   |                  |                             |
| Attendence Reporting Process & Procedural Review                           | lan Katipatrick        | 12/14/2021        | Page 1 af        | Second Contraction          |
| Review York                                                                |                        |                   |                  |                             |
| MTSS - Literacy (Reading)                                                  |                        |                   |                  | Monitoring Tool             |
| Animy ®                                                                    | Ouner 9                | Ram Date 19       | Day Date 9       | Anatoni ()                  |
| Protectional Learning Culturally Responsive Teaching                       | Tannet Dynn            | 12/14/2021        | 06/06/2023       | the Angel                   |
| Insperment Professional Learning Constrainties                             | Test, LEA ,D User      | 12/14/2021        | 06/03/2025       | the Argel                   |
| Protestional Learning Differentiated lastruction                           | Kim Madordii           | 12/14/2021        | 06/14/2023       | the largest                 |
| Instructional Coaching Program                                             | Ales Phelips           | 12/14/2021        | 06/03/2025       | the Jarget                  |
| HTSS Practice Profile training                                             | lao Kirkpanick         | 12/14/2021        | 02/08/2022       | the Augel                   |
|                                                                            |                        |                   | Page 1 af        | 1 1 1 1 1                   |
| Impact                                                                     |                        |                   |                  |                             |
| What progress are we making on the interim and end targets? What is the ev | édence?                |                   |                  | Create Note                 |
| Data 0 Here 0                                                              |                        |                   | June 0           |                             |
| 12/16/2021 check on progress and we are on course                          |                        |                   | Test, MDE 1 1 UK | e 1                         |
|                                                                            |                        |                   | Page 1 at        | B ((1)))                    |
| Interim Target Measures                                                    |                        |                   |                  |                             |
| Hannen Ø                                                                   | Gunar Ø                | Dur Satu P        | Sec. 7           |                             |
| that my constrained                                                        | Califo Derne           |                   | 200              |                             |
| End Target Measures                                                        |                        |                   |                  |                             |
| Manager 0                                                                  | Queur V                | Dur Satu 0        | Balan P          |                             |
| Vermine by 12% for Americanon Trustery Data                                |                        | 06/53/2025        | C                |                             |
| versions by 20% for inclusion Reading improvement Plane                    |                        | 0663/2025         |                  |                             |
| submitte by 276-bar Attandamin/Teanery Data                                |                        | 06/09/1022        | C                |                             |
| Adjust                                                                     |                        |                   |                  |                             |
| Based on the above information, do we seed to adjust our goal?             |                        |                   |                  | Create Note                 |
| Care B                                                                     |                        |                   | June 0           | 2                           |
| LINE TO THE T                                                              |                        |                   |                  |                             |
| Click the fastion to add your first note-                                  |                        |                   | 122702.0         |                             |
| Click the further to add your first exte-                                  |                        |                   | Page 1 m         |                             |
| Click the furtion to add your first sume                                   | the improvement Plan   | ning Process to m | Paga 1 at        |                             |
| Click the Euclide is add your first auto-                                  | the imployee end. Plan | ning Process to m | Page 1 of        |                             |

A user can monitor the implementation of a strategy by clicking on the Monitoring Tool button, which will take you to the page below. The purpose of the Monitoring and Adjusting page is to monitor and adjust a single strategy and capture the conversation by creating notes. There are no required fields you must complete. When notes are created, they stack on top of each other, with the most recent one on top. If there are many notes, only a few will be displayed, but you can sort through them by expanding pages.

|                                                                                                    | ng & Adjusting: Content Chattenge                                                                                                    |                                                                                              | - ,<br>     |
|----------------------------------------------------------------------------------------------------|----------------------------------------------------------------------------------------------------|----------------------------------------------------------------------------------------------|-------------|
| Implemen                                                                                                    | tation                                                                                                    |                                                                                              |             |
| Implementation                                                                                                    | with Fidelity - What progress are we making on implementing the selected strategy as intended" \                                                                                                    | What is the evidence?                                                                        | Create Note |
| Date O                                                                                                    | Nota O                                                                                                    | Author 0                                                                                     |             |
| 10/14/2021                                                                                                    | Everyone loves it based on current survey results                                                                                                    | Test_LEA_0 User                                                                              | 0           |
| 10/14/2021                                                                                                    | sdfasdjifasdj&f                                                                                                    | Tom Johnson                                                                                  | 0           |
| 10/14/2021                                                                                                    | asldfjasldjfalksdf                                                                                                    | Tom Johnson                                                                                  | 0           |
|                                                                                                    |                                                                                                    | Page 1 of 1                                                                                  |             |
| Scale / Reach - V                                                                                                    | Vhat progress are we making on reaching the intended populations? What is the evidence?                                                                                                    |                                                                                              | Creste Note |
| Scale / Reach - V<br>Date ≎<br>10/14/2021                                                                                                    | What progress are we making on reaching the intended populations? What is the evidence? Note $\oplus$ setfacilities                                                                                                    | Authar ©<br>Tom Johnson                                                                      | Creste Note |
| Scale / Reach - V<br>Dete ©<br>10/14/2021                                                                                                    | What progress are we making on reaching the intended populations? What is the evidence? Note © sadfasdfds                                                                                                    | Author ©<br>Tom Johnson<br>Page 1 of 1                                                       | Create Note |
| Scale / Reach - V<br>Date ©<br>10/14/2021<br>Capacity - What                                                                                     | What progress are we making on reaching the intended populations? What is the evidence?           Note ©           sadfasdfds   progress are we making on completing the activities by the due date? What is the evidence?                                                  | Author ©<br>Tom Johnson<br>Page 1 of 1                                                       | Create Note |
| Scale / Reach - V<br>Date ©<br>10/14/2021<br>Capacity - What<br>Date ©                                                                           | What progress are we making on reaching the intended populations? What is the evidence?          Note 0         sadfasdfds         progress are we making on completing the activities by the due date? What is the evidence?       Note 0                                  | Author ©<br>Tom Johnson<br>Page 1 of 1<br>Author ©                                           | Create Note |
| Scale / Reach - \<br><u>pase ©</u><br>10/14/2021<br>Capacity - What<br>pase ©<br>Click the button                                                | What progress are we making on reaching the intended populations? What is the evidence? Note © sadfasdfds progress are we making on completing the activities by the due date? What is the evidence? Note © to add your first note                                          | Author ©<br>Tom Johnson<br>Page 1 of 1<br>Author ©                                           | Create Note |
| Scale / Reach - \<br>Data ©<br>10/14/2021<br>Capacity - What<br>Data ©<br>Click the button                                                       | What progress are we making on reaching the intended populations? What is the evidence?          Nete ©         sadfasdids         progress are we making on completing the activities by the due date? What is the evidence?         Nete ©         to add your first note | Author ©<br>Tom Johnson<br>Page I of 1<br>Author ©<br>Page I of 1                            | Creste Note |
| Scale / Resch - V<br>Date ©<br>10/14/2021<br>Capacity - What<br>Date ©<br>Click the button                                                       | What progress are we making on reaching the intended populations? What is the evidence?  Nete   progress are we making on completing the activities by the due date? What is the evidence?  Nete   to add your first note                                                   | Author ©<br>Tom Johnson<br>Page 1 of 1<br>Author ©<br>Page 1 of 1                            | Create Note |
| Scale / Resch - V<br>Defe ©<br>10/14/2021<br>Capacity - What<br>Defe ©<br>Click the button<br>Impact                                             | What progress are we making on reaching the intended populations? What is the evidence?          Nate 0         sadfasdfids    progress are we making on completing the activities by the due date? What is the evidence? Nate 0 to add your first note                     | Author ©<br>Tom Johnson<br>Page 1 of 1<br>Author ©<br>Page 1 of 1                            | Create Note |
| Scale / Reach - V<br>Defe 0<br>10/14/2021<br>Capacity - What<br>Defe 0<br>Click the button<br>Impact<br>What progress a                          | What progress are we making on reaching the intended populations? What is the evidence?          Note ©         sadfasdfids                                                                                                    | Autor 0<br>Tom Johnson<br>Page 1 of 1<br>Autor 0<br>Page 1 of 1                              | Create Note |
| Scale / Reach - V<br>Dates ©<br>10/14/2021<br>Capacity - What<br>Date ©<br>Click the button<br>Impact<br>What progress a<br>Date ©<br>Inv14/0021 | What progress are we making on reaching the intended populations? What is the evidence?          Nete 0                                                                                                    | Author ©<br>Tom Johnson<br>Page 1 of 1<br>Author ©<br>Page 1 of 1<br>Author ©<br>Tom Johnson | Creste Note |

Using the information from the three questions from implementation and the one question from impact will help a team determine if adjustment is necessary. Note: Impact monitoring notes are not editable on this page.

To create a note and or add evidence, start by clicking on the Create Note button, where a modal will appear. When a note is created, it will be saved on the Monitoring and Adjusting page, where it is dated and the author is recorded.

| elity - What progres | is are we making on implementing th | e selected strategy as intended? What is the                   |
|----------------------|-------------------------------------|----------------------------------------------------------------|
| D                    | bata Name 🗢                         |                                                                |
| /here wou            | uld you like to add                 | Pagelof1 < < > >                                               |
| Mischool<br>Data     | <u>Munetrix</u>                     | Cur School Data                                                |
|                      | elity - What progres                | Data Name © Uhere would you like to add Mischool Data Munetrix |

A user can edit the note later by clicking on the edit tool (pencil). The original meeting date will not change, but the edit is timestamped, and the author is recorded in the edit modal.

If evidence has been added, the user can see the title of the evidence by clicking on the green plus sign. The note will expand to reveal the title of the evidence and when it was added. A user with permissions can view the evidence by clicking on the expand data icon (box with arrow) and edit evidence by clicking on the edit tool.

| Σ   | onitor Stra          | tegy: Computer Science Fundamentals (code.or                                                | rg)<br>Inst C             | dalay<br>perty |
|-----|----------------------|---------------------------------------------------------------------------------------------|---------------------------|----------------|
| Im  | plementatior         | 1                                                                                           |                           |                |
| Imp | ementation with Fide | elity - What progress are we making on implementing the selected strategy as intended? What | is the evidence? Create I | Note           |
|     | Date 🗢               | Note 🗢                                                                                      | Author 🗢                  |                |
| —   | 04/01/2022           | Progress is being made with the adoption of new curriculum by training over 50% of staff.   | Test_LEA_0 User           | Ø              |
|     | Date 🔶               | Data Name 🗟                                                                                 |                           |                |
|     | 04/01/2022           | Professional Learning sign in sheets                                                        | 12 0                      | ×              |
|     |                      |                                                                                             | Page 1 of 1 《 〈 〉         | *              |

#### HI, Username Link

Here, a user can log out. If the user's role is administrator, then the user will have access to Administrator Settings.

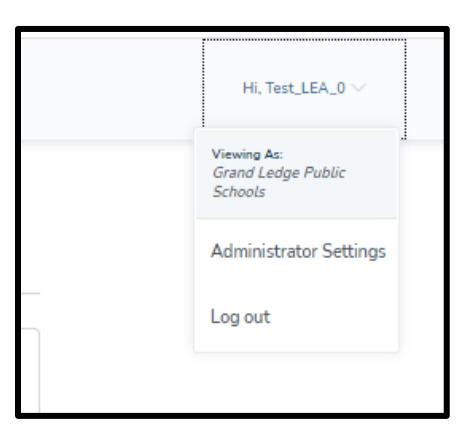

#### **Portfolio Report**

The Portfolio Report can provide a district with hundreds of reports depending on the components selected. This guide will help you understand the basic reporting functions and provide configuration suggestions to produce commonly used reports.

Note:

- Reports can only be generated for plans that exist in a district's portfolio. Incomplete plans will not appear.
- Only users who have "View District Data and other permissions" may generate configured reports. Those whose only permission is "View District Portfolio" will generate the basic report consisting of all goals, buildings, and strategy information.
- Portfolio Report can be found under the Report tab in the Navigation Bar.

| Portfolio Report                                             |                            |                                                                                                    |  |  |
|--------------------------------------------------------------|----------------------------|----------------------------------------------------------------------------------------------------|--|--|
| VICIP Default                                                | ✓ ● There are more         | - options here for configuring your report                                                                                           |  |  |
| Filters                                                      | Report Selection           | $\exists \exists   \forall' \lor \forall Draw \lor \&   \textcircled{1}   A^k = - + \textcircled{1}   1 ol Si   ?   \textcircled{1}$ |  |  |
| 🖉 🔲 Select All                                               | ✓ Select All               | Ruoin                                                                                                    |  |  |
| 🖉 🔲 Goals                                                    | Goal Statement             | MICIP                                                                                                    |  |  |
| V 🗹 Active                                                   | > Data                     | MICIP Portfolio Report                                                                                                    |  |  |
| Improving Math                                               | > Analysis                 | Grand Ledge Public Schools                                                                                                    |  |  |
| Achievement for K-12<br>students                             | V V Strategies             |                                                                                                    |  |  |
| Test Goal 1 with 10                                          | Summary                    | Goals Included                                                                                                    |  |  |
| Strategies, 20 activities each                               | V 🔽 Implementation Plan    | Improving Math Achievement for K-12 students     CODE Tax                                                                            |  |  |
| Test Goal 2 with 4                                           | Buildings                  | Test Goal 1 with 10 Strategies, 20 activities each     Test Goal 2 with 40 Strategies, 26 activities each                            |  |  |
| each                                                         | Funding                    | Test Goal 2 with 4 Strategies, 100 activities each     Test Goal 3 with 4 Strategies, 150 activities each                            |  |  |
| Test Goal 3 with 4                                           | Communication              | trend data                                                                                                    |  |  |
| <ul> <li>Strategies, 150 activities</li> <li>each</li> </ul> | ✓ ✓ Activities & Buildings | Buildings Included                                                                                                    |  |  |
| SCDE Test                                                    | Activities                 | Open-Active  Delta Center Elementary School                                                                                          |  |  |
| Trend data                                                   | Activity Buildings         | Delta Mills Early Childhood Center     Eaton County Youth Facility                                                                   |  |  |
| test                                                         | Monitoring & Adjusting     | Grand Ledge High School     Kenneth T. Beagle Middle School                                                                          |  |  |
| > Maintenance                                                | > Evaluation Status        | Leon W. Hayes Intermediate School     Neff Early Childhood Center                                                                    |  |  |
| Arrhived                                                     | 0                          | Our Savior Lutheran School     St. Michael School                                                                                    |  |  |
| D Buildings                                                  |                            | T.C. Holbrook Elementary School     Wacousta Elementary School                                                                       |  |  |
|                                                              |                            | Willow Ridge Elementary School                                                                                                    |  |  |
| V V Open-Acove                                               |                            | Plan Components Included                                                                                                    |  |  |

#### **General Areas**

- 1. Filters A user can select goals and buildings.
- 2. **Report Selection** A user can select specific components of a plan, such as data sets, strategies, or monitoring notes.
- 3. **Report Configurations** A user can save up to 5 different configured reports.
- 4. **Reporting Options** A user can modify filters, clear configuration selection, or save the current selection.
- 5. Select All /Remove Selection A user can toggle back and forth between Select All and Remove All.

#### **Report Configurations**

A user can save up to 5 different reports. To save your configuration, click on the **Reporting Option's** ellipsis. Here, you can create or delete a configuration by clicking on **Modify Filters**.

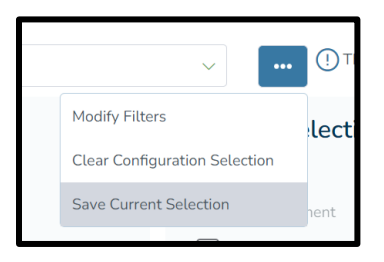

#### **Reporting Options**

You can also set a default configuration that will appear every time you open the Portfolio Report by clicking on the checkbox: **Make this my default configuration**. Then click **Save**.

| Report Configurations                                                                  |    |                                                    |                            |
|----------------------------------------------------------------------------------------|----|----------------------------------------------------|----------------------------|
| Vy Report Configurations Create                                                        |    | Configuration Name: Program                        | Evaluation Report          |
| District Comprehensive Plan Report                                                     | 5  | Make this my default configuration                 |                            |
|                                                                                        |    | Filters                                            | Report Selection           |
| District-wide strategies                                                               | >  | v 🔲 Select All                                     | ✓ Select All               |
| Program Evaluation Report                                                              | >  | 🗸 🔲 Goals                                          | Goal Statement             |
|                                                                                        |    | V 🔲 Active                                         | > Data                     |
| School Improvement Plans                                                               | >  | Test Goal 1 with 10                                | > Analysis                 |
|                                                                                        | ~  | <ul> <li>Strategies, 20 activities each</li> </ul> | > Strategies               |
| indiana se                                                                             |    | Strategies, 150 activities                         | V 🔽 Monitoring & Adjusting |
| ① You have reached the maximum of 5 user                                               |    | each                                               | -                          |
| configurations. If you wish to add another, plear<br>delete an existing configuration. | 90 |                                                    | Delete Cancel              |

| MICIP Default                  | $\sim$ |        |
|--------------------------------|--------|--------|
| Manual Selections              | Î      |        |
| MICIP Default                  | ł      | or     |
| School Improvement Plans       | 9      | Select |
| Program Evaluation Report      |        | oata   |
| District-wide strategies       | - A    | naly   |
| Strategies, 20 activities each |        |        |
|                                | ~ ~ 9  | trate  |

#### **Common Report Configurations**

*Comprehensive Plan Report District-wide or Targeted Building* – This report will list all elements of your portfolio/plans. To create a district-wide plan report, click **Select All** for Filters and Report Selection. To do a building report, click **Goals**, click the targeted building, and click **Select All** under Report Selection.

*Specific Plan Report* – This report will list all the elements associated with a specific plan/goal. To create this report, click on the desired goal under Filters, click **Open-Active**, and click **Select All** under Report Selection.

*Program Evaluation Report* – This report will list all the elements associated with a program evaluation. To create it, click all active goals associated with the Consolidated Application, click **Strategies**, click **Activities**, and click **Monitoring & Adjusting**.

*Strategy/Activity/Monitoring Notes Report* – This report will focus on strategies and all its details. To create it, click all active goals, click on **Open-Active** under Buildings, click **Strategies**, click **Activities** under Implementation Plan, click **Monitoring & Adjusting**, and click **End Target Measures** under Evaluation Status.

*Data Story Report* – This report will list a goal, data, and data story. To create it, click on an active goal and click **Data**.

*School Board Report* – To create this report, click on **Goals**, click **Open-Active Buildings**, and click **Strategies**.

*Data Story and Target Measure Report* – This report will focus on a data story and its interim and end target measures. To create this report, click on the goal, click on **Data**, click **Interim Target Measures** under Monitoring & Adjusting, and click **End Target Measures** under Evaluation Status.

#### Creating a Single Building Report

There are times when a district will need to produce a single building report.

To create this report, a user who has permissions will deselect all active buildings. Then click on the selected building and a submenu will appear. Click on the single building report. A report will be generated, and it will contain the building name.

|                                                                                                    | Ull Buildings                                     |  |
|----------------------------------------------------------------------------------------------------|---------------------------------------------------|--|
|                                                                                                    | ∨ 🔲 Open-Active                                   |  |
|                                                                                                    | Our Savior Lutheran School                        |  |
|                                                                                                    | St. Michael School                                |  |
|                                                                                                    | 🗸 🔽 Grand Ledge High School                       |  |
|                                                                                                    | Single Building Report                            |  |
|                                                                                                    | Delta Center Elementary<br>School                 |  |
|                                                                                                    | new school                                        |  |
|                                                                                                    | Eaton County Youth Facility                       |  |
|                                                                                                    |                                                   |  |
|                                                                                                    | MICIP Portfolio Report<br>Grand Ledge High School |  |
| Goals Included<br>Active<br>• Improving Math Achiev<br>• MICIP 2.6.7 Test MR - 2<br>• Sample Training Plan: I<br>• Tan Test R2.6.7<br>• Test Goal 1 with 10 Strat<br>• Test Goal 2 with 4 Strat<br>• Test Goal 3 with 4 Strat                                                                                               | MICIP Portfolio Report<br>Grand Ledge High School |  |
| Goals Included<br>Active<br>• Improving Math Achiev<br>• MICIP 2.6.7 Test MR - 2<br>• Sample Training Plan: I<br>• Tan Test R2.6.7<br>• Test Goal 1 with 10 Strat<br>• Test Goal 2 with 4 Strat<br>• Test Goal 3 with 4 Strat<br>• Test Goal 3 with 4 Strat<br>Buildings Included<br>Open-Active<br>• Grand Ledge High Scho | MICIP Portfolio Report<br>Grand Ledge High School |  |

#### lcons

Below are the descriptions of the icons used in the Portfolio Report.

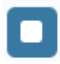

A section is partially selected.

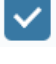

An item is selected.

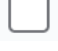

An item is not selected.

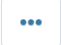

Reporting Options - More information can be found here.

Drop down menu is closed.

Drop down menu is open.

#### Footer

The footer contains links to State of Michigan Policies, Resources, and Technical Support.

© Copyright 2024 State of Michigan Policies Resources ③ Support ④ MICIP Version: 3.0.0

#### Resources

This section is organized by guides, tools, and reference materials. This is continuously expanding to provide readily available tools and resources. A user can sort each section by title, MICIP Stage, last updated, and contributor.

| MICIP |                                               |                 |                |                 |
|-------|-----------------------------------------------|-----------------|----------------|-----------------|
|       | MICIP Resources                               |                 |                |                 |
|       | Guides                                        |                 |                |                 |
|       | Resource 🗘                                    | MICIP Stage 🕀   | Last Updated 🕀 | ву≑             |
|       | Blending and Braiding Early Childhood Funding | Plan            | 08/15/2020     | Laurie Linscott |
|       | Braiding EC Funding                           | Plan            | 08/15/2020     | MDE             |
|       | MDE Process and Platform Guides               | Plan            | 09/17/2020     | MDE             |
|       | MIStrategyBank Basics                         | Plan            | 08/05/2020     | Lisa Lockman    |
|       |                                               |                 | Page 1 of 1    |                 |
|       | Tools                                         |                 |                |                 |
|       | Resource 🕀                                    | MICIP Stage 🕀   | Last Updated 🕀 | Ву ⇔            |
|       | Hexagon Tool                                  | Plan            | 08/05/2020     | Liz Newell      |
|       | Initiative Inventory                          | Plan            | 08/05/2020     | Liz Newell      |
|       | MICIP Team Roster Template                    | MICIP           | 08/05/2020     | Amanda Lezotte  |
|       | MiStrategyBank.org                            | Plan            | 08/04/2020     | Tom Johnson     |
|       |                                               |                 | Page 1 of 1    |                 |
|       | Reference Materials                           |                 |                |                 |
|       | Resource 0                                    | MICIP Stage     | Last Updated 🛇 | ву ⊜            |
|       | MAISA Data Systems Guidance and Framework     | Assessing Needs | 08/05/2020     | Kathy Miller    |
|       | Whole Child Definition                        | MICIP           | 09/30/2019     | Terry Nugent    |

#### Support

If a user needs technical support, they simply click on the Request MICIP Support button.

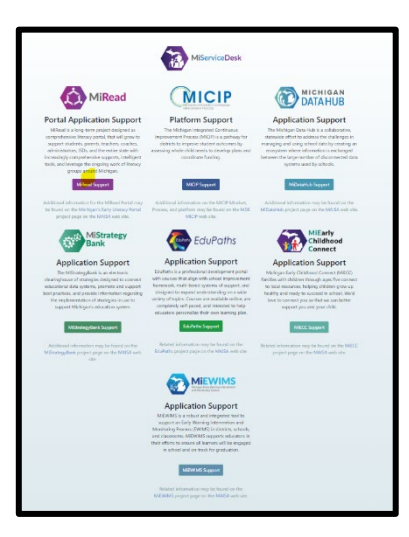

#### Asscessing MiServiceDesk

- Users requesting support for the first time will be required to self-register for an account and can then submit a form request or live chat with MiServiceDesk for MICIP Platform assistance.
- Returning users will be able to monitor the status of existing support tickets and/or create new support requests using the account they previously registered with.
   \*Note, efforts are underway to connect MiServiceDesk to MiLaunchPad so that in the future users will not have to register and will be able to use the same account for support that they use to access MICIP.

#### Application Icons

| Item                        | Functions                                                                                           | Screenshot Image                                |
|-----------------------------|----------------------------------------------------------------------------------------------------|-------------------------------------------------|
| OK/Complete                 | OK indicator appears<br>on bottom message<br>bar, confirming<br>success of operation                | $\checkmark$                                    |
| OK/Complete<br>with message | OK indicator with<br>message appears on<br>bottom message bar<br>confirming success<br>of operation | 1 of 1 Strategy Implementation Plans complete.  |
| Attention                   | Task requiring attention                                                                            | 0                                               |
| Attention with message      | Task with message requiring attention                                                               | ① Complete the Root Cause Analysis to continue. |
| Action/Status<br>indicators | Various action or<br>status indicators<br>used in monitoring                                        | Due ① Empty Fields! Overdue                     |

| Item                                      | Functions                                                                            | Screenshot Image                 |
|-------------------------------------------|--------------------------------------------------------------------------------------|----------------------------------|
|                                           | and/or completing form fields                                                        |                                  |
| Delete                                    | Delete item                                                                          | ×                                |
| Expand<br>Item/Option                     | Expand item to<br>separate<br>page/screen                                            | >                                |
| Edit<br>Item/Option                       | Edit this item                                                                       | Edit                             |
| Edit Alternate                            | Alternate indicator<br>for editing this item                                         |                                  |
| Sort<br>Item/Option                       | Sort this column                                                                     | $\Leftrightarrow$                |
| Expand<br>Selection                       | Expand a selection/item                                                              | +                                |
| Open Modal                                | Open Modal                                                                           | + Add Measure                    |
| Collapse<br>Selection                     | Collapse a selection/item                                                            |                                  |
| Collapse<br>Section<br>indicator          | Collapse named selection/item                                                        | <ul> <li>Imagine Math</li> </ul> |
| Button/Next-<br>Step enabled              | Enabled button after<br>completion of<br>mandatory prior<br>steps                    | Define Strategy Implementation > |
| Button/Next-<br>Step enabled<br>alternate | Other types of<br>enabled buttons<br>after completion of<br>mandatory prior<br>steps | + Add "Why" Finish Analysis      |

| Item                                          | Functions                                                                               | Screenshot Image                                                                                                    |
|-----------------------------------------------|-----------------------------------------------------------------------------------------|----------------------------------------------------------------------------------------------------|
| Linked<br>buttons<br>triggering next<br>step  | How buttons are<br>often linked<br>together to<br>complete related<br>tasks             | Edit Analysis uld be added to the District Data Story? If no additional data is needed, Cancel Save Define the challenge statement > |
| Bottom Fixed<br>Message bar                   | The bottom message<br>bar is a fixed bar<br>with buttons and<br>messages                | District Data Story questions complete.     Cancel Save Analyze                                                                      |
| View Data                                     | Opens new tab and<br>displays data object                                               |                                                                                                    |
| Item/Resource<br>Locked                       | Item locked from<br>Edit                                                                | <b>A</b>                                                                                                    |
| Wait spinner                                  | Typical wait<br>indicator when the<br>MICIP Platform is<br>retrieving<br>data/resources |                                                                                                    |
| Warning/Top<br>Message bar                    | Common top<br>message warning<br>bar used to confirm<br>user intent                     | Once an Interim Target Measure is marked as complete, it cannot be undone.                                                           |
| Required<br>Indicator                         | Asterisk to indicate a required field/s                                                 | (Required) *                                                                                                    |
| Required<br>Items in<br>section<br>indicator. | Asterisk to indicate a required section with required field/s                           | Strategy Implementation Activities *                                                                                                 |
| Required<br>Numeric Field                     | Numeric field with<br>whole number                                                      | Total Funding       \$                                                                                                    |

| Item                        | Functions                                                                  | Screenshot Image                                                                                                    |
|-----------------------------|----------------------------------------------------------------------------|----------------------------------------------------------------------------------------------------|
| Required Text<br>Field      | Text field required<br>for completion of<br>section                        | Activity (Required)                                                                                                    |
| Save work.                  | Save entire<br>page/screen of work                                         | Save                                                                                                    |
| Cancel work.                | Cancel current action                                                      | Cancel                                                                                                    |
| Disabled<br>button          | Disabled button<br>indicating some<br>required task/field is<br>incomplete | Analyze >                                                                                                    |
| Date Selector               | Common date<br>selector widget                                             | Goal Due Date                                                                                                    |
|                             |                                                                            | 07/21/2022     Image: Constraint of the second second          |
| Filter<br>Displayed list    | Filtering enabled on<br>page with listed<br>options                        | Status Open-Active Closed                                                                                                    |
| Expand Modal                | Expand Modal                                                               | + Add Measure                                                                                                    |
| Tools options               | Tools available,<br>opens new<br>page/screen                               | Image: Stress of the stress of the stress |
| Rich-text<br>editable field | Multi-line rich text<br>editable text box                                  |                                                                                                    |

| Item                    | Functions                 | Screenshot Image                                                                                                    |
|-------------------------|---------------------------|----------------------------------------------------------------------------------------------------|
| Dialog/Modal<br>windows | Common dialog pop-<br>ups | Selection Considerations - Usability     Selection Considerations - Usability     Selection Conserve - Usability     Selection Conserve - Usability     Selection Conserve - Usability     Selection Conserve - Usability     Selection Conserve - Usability     Selection Conserve - Usability     Selection Conserve - Usability     Selection Conserve - Usability     Selection Conserve - Usability     Selection Conserve - Usability     Selection Conserve - Usability     Selection Conserve - Usability     Selection Conserve - U |

## **Specific Function Pages**

#### Dashboard

There are a few different types of dashboards based on the user's role.

| MICIP Dashboard                                                                                                    |                  |
|----------------------------------------------------------------------------------------------------|------------------|
| in contraction                                                                                                    |                  |
| My/Porticia - Active States  My/Porticia - Active States  My/Porticia - Ac          |                  |
| Transit formation                                                                                                    |                  |
| Existence for the Designed                                                                                                    | ne,uza,zuna >    |
| int DecOsty 16/02/07                                                                                                    | en.iPA.(Uner 2   |
|                                                                                                    |                  |
| Invite DANIER                                                                                                    | HURATON >        |
| in Brings BOORD)<br>Age 1 d                                                                                                    | int DALTON       |
| 2 (Monte Recent, ASSIST Plan                                                                                                    | ()210er))        |
| E Inne (KUND)<br>Rep 1 #<br>Most Repart ASSIST Plan<br>Bandward Pale Sales *                                                                                                    | antipe 1         |
| E Inverse Marcon Assort<br>April 10<br>March Record ASSIST Plan<br>Bandara Control Assort<br>Da Marton Homan or Homoratich<br>Da Marton Homan or Homoratich<br>Date                                                                                                    | antiaka tina a   |
| E Song Market<br>Apple A<br>Mark Record ASSIST Plan<br>Ended and Assisted Assisted A | III JAA J Gaar 3 |

#### **District Users**

- Who have edit rights to district continuous improvement plans. This dashboard contains a listing of district plans in portfolio and work in progress.
- Who have viewing rights to district continuous improvement plan. This dashboard contains a listing of district plans in portfolio.

#### **ISD Users**

- Who have edit rights to ISD continuous Improvement plans. This dashboard contains a listing of ISD plans in portfolio and work in progress.
- Who support local districts. This dashboard contains two tabs. The LEA/PSA tab contains a listing of the assigned districts and access to their portfolios.
- Who have viewing rights to ISD continuous improvement plan. This dashboard contains a listing of ISD plans in portfolio.

#### PSA Management Company

- Who have edit rights to district continuous improvement plans. This dashboard contains a listing of district plans in portfolio and work in progress.
- Who have viewing rights to district continuous improvement plan. This dashboard contains a listing of district plans in portfolio.
- Who support local districts. This dashboard contains a PSA tab listing of the assigned districts and access to their portfolios.

#### **MDE Users**

• Who support local districts. This dashboard contains a listing of the assigned districts and access to their portfolios.

#### **Other Features**

#### **Entering Text**

The MICIP platform captures continuous improvement team conversations throughout the assessing needs section. This rich text box will hold as much text as needed. It is **VERY** important to note that MICIP text boxes do **NOT** work like a google document. It will only save the last entry. To ensure that all entries are capture, it is recommended that a user refreshes the screen before saving. Another alternative would be to use a google doc template, capture the conversation, then save it into the MICIP platform.

| 5                                                | $\diamond$                                     | Paragraph                                                                                                    | $\sim$                                                      | в                                                                                                    | Ι                                                       | ₽                                                   | Ξ                                      | Ξ                                     | ≣                                  | ₫                                 | ≧                                   |                                   |                                   |                                        |                                                |                     |
|--------------------------------------------------|------------------------------------------------|----------------------------------------------------------------------------------------------------|-------------------------------------------------------------|----------------------------------------------------------------------------------------------------|---------------------------------------------------------|-----------------------------------------------------|----------------------------------------|---------------------------------------|------------------------------------|-----------------------------------|-------------------------------------|-----------------------------------|-----------------------------------|----------------------------------------|------------------------------------------------|---------------------|
| Initi                                            | al da                                          | ata analysis                                                                                                    |                                                             |                                                                                                    |                                                         |                                                     |                                        |                                       |                                    |                                   |                                     |                                   |                                   |                                        |                                                |                     |
|                                                  |                                                |                                                                                                    |                                                             |                                                                                                    |                                                         |                                                     |                                        |                                       |                                    |                                   |                                     |                                   |                                   |                                        |                                                |                     |
|                                                  |                                                |                                                                                                    |                                                             |                                                                                                    |                                                         |                                                     |                                        |                                       |                                    |                                   |                                     |                                   |                                   |                                        |                                                |                     |
|                                                  |                                                |                                                                                                    |                                                             |                                                                                                    |                                                         |                                                     |                                        |                                       |                                    |                                   |                                     |                                   |                                   |                                        |                                                |                     |
|                                                  |                                                |                                                                                                    |                                                             |                                                                                                    |                                                         |                                                     |                                        |                                       |                                    |                                   |                                     |                                   |                                   |                                        |                                                |                     |
|                                                  |                                                |                                                                                                    |                                                             |                                                                                                    |                                                         |                                                     |                                        |                                       |                                    |                                   |                                     |                                   |                                   |                                        |                                                |                     |
| itial                                            | l Ini                                          | tiative Inve                                                                                                    | ntory                                                       | and                                                                                                    | Anal                                                    | lysis                                               |                                        |                                       |                                    |                                   |                                     |                                   |                                   |                                        |                                                |                     |
| itial<br>itiati<br>mm                            | l Ini<br>ive l<br>itme                         | tiative Inve<br>nventories he<br>ents to help v                                                                                      | ntory<br>elp tea<br>vith ex                                 | and a<br>ms ge                                                                                                    | Anal<br>et a c<br>ng th                                 | lysis<br>lear p<br>e fit o                          | ictur<br>f the                         | e of e<br>addi                        | existi<br>tiona                    | ng in<br>I init                   | itiative                            | es, m<br>s with                   | andat                             | es and<br>ent wo                       | d resour                                       | rce<br>.so          |
| itial<br>itiati<br>mm<br>iides<br>ea y           | l Ini<br>ive l<br>itme<br>s dee<br>ou a        | tiative Inver<br>nventories he<br>ents to help v<br>cision making<br>are exploring,                                                  | ntory<br>elp tea<br>vith ex<br>y to ma<br>, list sy         | and a<br>ms ge<br>plorir<br>ake ro                                                                                                    | Anal<br>et a c<br>ng th<br>om fo<br>s/init              | lysis<br>lear p<br>e fit o<br>or nev<br>iative      | ictur<br>f the<br>w wo<br>s tha        | e of e<br>addi<br>rk an<br>t are      | existi<br>tiona<br>id as:<br>curre | ng in<br>l init<br>sists          | itiativ<br>ative<br>with<br>in pla  | es, m<br>s with<br>lignm<br>ce an | andat<br>curre<br>ient o<br>d sum | es and<br>ent wo<br>f initia<br>imariz | d resour<br>ork. It al<br>atives. In<br>e your | rce<br>.so<br>n the |
| itial<br>mm<br>iides<br>ea y<br>iiding           | ive l<br>itme<br>s dec<br>ou a<br>gs.          | tiative Inver<br>nventories he<br>ents to help v<br>cision making<br>are exploring.<br>View Conside                                  | ntory<br>elp tea<br>vith ex<br>to ma<br>list sy<br>eration  | and and and and and and and and and and                                                                                                    | Anal<br>et a c<br>ng th<br>om f<br>s/init<br>tions      | lysis<br>lear p<br>e fit o<br>or nev<br>iative      | ictur<br>f the<br>w wo<br>s tha        | e of e<br>addi<br>rk an<br>t are      | existi<br>tiona<br>id as:<br>curre | ng in<br>I init<br>sists<br>ently | itiativ<br>ative<br>with<br>in pla  | es, m<br>s with<br>lignm<br>ce an | andat<br>curre<br>ient o<br>d sum | es and<br>ent wo<br>f initia<br>imariz | d resour<br>ork. It al<br>atives. In<br>e your | rce<br>.so<br>n the |
| itial<br>itiati<br>mmi<br>iides<br>ea y<br>iding | l Ini<br>ive I<br>itme<br>s dee<br>ou a<br>gs. | tiative Inver<br>nventories he<br>ants to help v<br>cision making<br>ire exploring,<br>View Conside<br>Paragraph                     | ntory<br>elp tea<br>vith ex<br>y to ma<br>list sy<br>ration | and and ans ge<br>plorinate ro<br>stema<br>Ques<br>B                                                                                                    | Anal<br>et a c<br>ng th<br>om f<br>s/init<br>tions      | Lysis<br>Lear p<br>e fit o<br>or nev<br>iative      | ictur<br>f the<br>w wo<br>s tha<br>=   | e of e<br>addi<br>rk an<br>t are<br>= | existi<br>tiona<br>id ass<br>curre | ng in<br>l init<br>sists<br>ently | itiative<br>ative<br>with<br>in pla | es, m<br>s with<br>lignm<br>ce an | andat<br>curre<br>ient o<br>d sum | es and<br>ent wo<br>f initia<br>imariz | d resour<br>ork. It al<br>atives. In<br>e your | rce<br>.so<br>n the |
| itial<br>mmi<br>iides<br>ea y<br>iding           | L Ini<br>ive I<br>itme<br>s dee<br>ou a<br>gs. | tiative Inver<br>nventories he<br>ents to help v<br>cision making<br>rre exploring,<br>View Conside<br>Paragraph<br>s and initiative | ntory<br>alp tea<br>vith ex<br>to ma<br>list sy<br>eration  | and and and and a sploring ake roor astematic optication of the sploring ake roor astematic optication of the splo | Anal<br>et a c<br>ng th<br>om f<br>s/init<br>tions<br>I | lysis<br>lear p<br>e fit o<br>or nev<br>iative<br>= | iicturi<br>f the<br>w wo<br>s tha<br>≡ | e of e<br>addi<br>rk an<br>t are<br>Ξ | existi<br>tiona<br>d as<br>curre   | ng in<br>l init<br>sists<br>ently | itiative<br>ative<br>with<br>in pla | es, m<br>s with<br>lignm<br>ce an | andat<br>curre<br>ient o<br>d sum | es and<br>ent wo<br>f initia<br>imariz | d resour<br>ork. It al<br>atives. In<br>e your | rce<br>.so<br>n the |

There are places in the MICIP platform where you can select questions for consideration that will pop up in a modal. Here the conversation can be captured, and the information would be transfer back to the main screen.

| Initiativ<br>with ex<br>work ar<br>Invento                              | e Inv<br>plori<br>nd as                                                                                                    | entories hel<br>.ng the fit of<br>ssists with a<br>ir the Data S                                                        | p team<br>the ad<br>lignme<br>tory.                                        | s get a<br>ditiona<br>nt of in                                         | a clea<br>Il initi<br>iitiativ                    | r pictu<br>atives<br>ves. Re                      | re of e:<br>with ci<br>flect o                     | kisting<br>urrent<br>n the                 | i initia<br>work.<br>follow           | tives,<br>It als<br>ing q          | mani<br>io gui<br>juesti               | dates a<br>des dei<br>ons to a             | nd rest<br>tision r<br>kssist ir | ource (<br>nakinç<br>n fillin | commi<br>g to m<br>g out f  | tmer<br>ake r<br>the Ir | its to<br>born fi<br>iitiativ | help<br>or n<br>re  |
|-------------------------------------------------------------------------|----------------------------------------------------------------------------------------------------|----------------------------------------------------------------------------------------------------|----------------------------------------------------------------------------|------------------------------------------------------------------------|---------------------------------------------------|---------------------------------------------------|----------------------------------------------------|--------------------------------------------|---------------------------------------|------------------------------------|----------------------------------------|--------------------------------------------|----------------------------------|-------------------------------|-----------------------------|-------------------------|-------------------------------|---------------------|
| • \                                                                     | Vhati                                                                                                    | is the connec                                                                                                    | tion to                                                                    | district                                                               | missi                                             | on?                                               |                                                    |                                            |                                       |                                    |                                        |                                            |                                  |                               |                             |                         |                               |                     |
|                                                                         | /hat p                                                                                                    | personnel an                                                                                                    | e involv                                                                   | ed in th                                                               | imp                                               | olemen                                            | tation?                                            |                                            |                                       |                                    |                                        |                                            |                                  |                               |                             |                         |                               |                     |
|                                                                         | viidti<br>Vhati                                                                                                    | s ure expect<br>auidence for                                                                                            | su outcom                                                                  | es are t                                                               | there                                             | thus fa                                           | 0                                                  |                                            |                                       |                                    |                                        |                                            |                                  |                               |                             |                         |                               |                     |
| • V                                                                     | Vhat i                                                                                                    | is the financi                                                                                                    | l comr                                                                     | itment                                                                 | t and :                                           | source                                            | of fund                                            | ing?                                       |                                       |                                    |                                        |                                            |                                  |                               |                             |                         |                               |                     |
| What is the financial commitment and source of funding?                 |                                                                                                    |                                                                                                    |                                                                            |                                                                        |                                                   |                                                   |                                                    |                                            |                                       |                                    |                                        |                                            |                                  |                               |                             |                         |                               |                     |
| • V                                                                     | Vhat f                                                                                                    | fidelity meas                                                                                                    | ures ex                                                                    | st?                                                                    |                                                   |                                                   |                                                    |                                            |                                       |                                    |                                        |                                            |                                  |                               |                             |                         |                               |                     |
| initiativ                                                               | Vhat i<br>Vhat i<br>ve Inv<br>ith e                                                                                                    | fidelity meas<br>professional<br>ventories he<br>xploring the                                                           | elp tea                                                                    | st?<br>ment o<br>ns get<br>the ad                                      | exists<br>a cle<br>dition                         | includi<br>sar pic<br>nal init                    | ng coa<br>ture of<br>tiatives                      | thes a<br>exist<br>with                    | nd per<br>ing ini<br>curre            | forma<br>itiativ<br>nt we          | ince fe<br>ves, m<br>ork. It           | edback<br>andate<br>also g                 | ?<br>es and<br>uides (           | resou<br>decisio              | irce co<br>on ma            | mmi<br>king             | tment<br>to ma                | s to<br>ke          |
| • W<br>• W<br>help wi<br>room fe<br>that an                             | Vhat I<br>Vhat I<br>ve Inv<br>ith e<br>or ne<br>e cur                                                                                                    | fidelity meas<br>professional<br>wentories he<br>xploring the<br>w work and<br>rently in pl                             | eres ex<br>develop<br>elip tea<br>e fit of<br>l assist<br>ace ani          | st?<br>ment of<br>ms get<br>the ad<br>s with<br>i summ                 | exists<br>a cle<br>dition<br>align<br>marizo<br>T | includi<br>ear pic<br>nal init<br>nment<br>e your | ng coa<br>ture of<br>iatives<br>of init<br>findin  | ines a<br>exist<br>s with<br>iative<br>gs. | nd per<br>ing in<br>curre<br>s. In ti | forma<br>itiativ<br>nt wa<br>ne an | ince fe<br>ves, m<br>ork. It<br>sa yor | andate<br>andate<br>also g<br>u are e:     | ?<br>uides (<br>kplorin          | resou<br>decisio<br>Ig, list  | irce co<br>on ma<br>: syste | mmi<br>king<br>ms/i     | tment<br>to ma<br>nitiati     | is to<br>ke<br>ves  |
| • W<br>• W<br>nitiativ<br>nelp wi<br>room fo<br>shat an                 | Vhat f<br>Vhat f<br>ve Inv<br>ith e<br>or ne<br>e cur                                                                                                    | fidelity meas<br>professional<br>ventories hy<br>xploring the<br>w work and<br>rently in pl<br>Paragraph                | eres ex<br>develop<br>elp tea<br>e fit of<br>l assist<br>ace and           | st?<br>ment of<br>ms get<br>the ad<br>s with<br>d summ<br>B            | i a cle<br>idition<br>align<br>marizo<br>I        | includi<br>ear pic<br>nal init<br>ment<br>e your  | ng coa<br>ture of<br>tiatives<br>of init<br>findin | ihes a<br>exist<br>with<br>iative<br>gs.   | ing in<br>curre<br>s. In ti           | forma<br>itiativ<br>nt wi<br>he an | ince fe<br>ves, m<br>ork. It<br>sa yo  | eedback<br>aandate<br>: also g<br>u are e: | ?<br>uides (<br>cplorin          | resou<br>decisio<br>ig, list  | irce co<br>on ma<br>t syste | mmi<br>king<br>ms/i     | tment<br>to ma<br>nitiati     | is to<br>ike<br>ves |
| • W<br>• W<br>Initiativ<br>help wi<br>room fo<br>that an<br>\$<br>Syste | Vhat I<br>Vhat I<br>Vh | fidelity meas<br>professional<br>ventories hy<br>xploring the<br>www.ank<br>rently in pl<br>Paragraph<br>ind initiative | eres ex<br>develop<br>tea<br>fit of<br>l assist<br>ace and<br>v<br>s curre | st?<br>ment of<br>ms get<br>the ad<br>s with<br>I summ<br>B<br>ntly in | a cle<br>dition<br>align<br>narizo<br>I           | includi<br>sar pic<br>nal init<br>nment<br>e your | ng coa<br>ture of<br>iatives<br>of init<br>findin  | exist<br>s with<br>iative<br>gs.           | ing ini<br>curre<br>s. In ti          | forma<br>itiath<br>nt wi<br>te an  | ince fr<br>ves, m<br>ork. It<br>ba yor | eedback<br>andate<br>also g<br>u are e:    | ?<br>uides (<br>kplorin          | resou<br>decisio<br>ig, list  | irce co<br>on ma<br>t syste | mmi<br>king<br>ms/i     | tment<br>to ma<br>nitiati     | is to<br>ike<br>ves |

#### Data Set Template

When starting an area of inquiry, a user may choose from a variety of pre-built data set templates or prebuilt data sets.

| ore Data Templates Discover | data by exploring premade data templates. |             |
|-----------------------------|-------------------------------------------|-------------|
|                             |                                           |             |
|                             |                                           |             |
|                             |                                           | छि          |
| Academic                    | Non-Academic                              | Systems     |
| 1 Template                  | 2 Templates                               | 0 Templates |

Data templates are organized into three categories aligning to different broad areas of focus (Academic, Non-Academic, Systems.) Each broad area of focus is broken down into sub-areas. Each data set template will present a different set of data objects, or single data reports, related to the area of inquiry.

| xplore Data Templates Discover dat                   | a by exploring premade data templates. | <b>\$</b>              |
|------------------------------------------------------|----------------------------------------|------------------------|
| Academic<br>1 Template                               | Non-Academic<br>2 Templates            | Systems<br>0 Templates |
| + Community Engagement <sup>0 Templates</sup>        |                                        |                        |
| Family Engagement O Templates                        |                                        |                        |
| + Mental and Behavioral Health <sup>0 Template</sup> | s                                      |                        |
| + Nutrition <sup>0 Templates</sup>                   |                                        |                        |
| + Physical Activity O Templates                      |                                        |                        |
| + Physical Environment <sup>0</sup> Templates        |                                        |                        |
| School Culture and Climate 2 Templates               |                                        |                        |
| Discipline and Equity                                |                                        |                        |
| Another sample test                                  |                                        |                        |
| + Social and Emotional Health O Templates            |                                        |                        |
|                                                      |                                        |                        |

By clicking on the sub-focus area, the user will receive a pre-made data set template, including a question that clarifies the area of inquiry.

| Grand Ledge Public Schools ASSESS V PI | $IAN \sim IMPLEMENT \sim REPORT$        |                                      |                             |       |
|----------------------------------------|-----------------------------------------|--------------------------------------|-----------------------------|-------|
|                                        | Data Story: Discipline and Equ          | ity Copy 🥒                           |                             | 0     |
|                                        | — Data Story                            |                                      |                             | 0     |
|                                        | Data Set Discipline and Equit           | ty Copy 6 data objects               |                             |       |
|                                        | School Climate Survey - Student         | Student Assessment: Student Growth   | Tiered Fidelity Inventory   |       |
|                                        | District Uploaded                       | Student Growth Percentile Categories | Upload District Data Prompt |       |
|                                        | Sources District Determined             | Source: MI School Data               | Source: District Determined | đ     |
|                                        | SWIS Core Reports                       | SWIS Risk Referral Ratio Report      | Chronic Absenteeism         |       |
|                                        | Upload District Data Prompt             | Upload District Data Prompt          | $\bigcirc$                  |       |
|                                        | Source: District Determined             | Searce: District Determined          | Source: Eldex               | ď     |
|                                        | Data Story 4 of 4 responses recorded.   |                                      |                             |       |
|                                        | District Data Story questions complete. |                                      | Ana                         | yze > |

Further support is given when considering an object from a data set template by clicking on the data object tile. A modal will appear with three questions to help guide a user's decision to include this data object in their data set. A user would accept this data set by clicking on data story button located in the blue bar.

|               | Fulfill Data Prompt                                                                                                    |
|---------------|----------------------------------------------------------------------------------------------------|
|               | SWIS Risk Referral Ratio Report 🥒                                                                                                    |
| V             | /hy is this data object part of this data set template?                                                                                                    |
| A<br>(F<br>ri | re there groups of students that are more at-risk to receive an office discipline referral than students<br>Race/Ethnicity, Gender, IEPJ from another group? (A risk ratio greater than 1.0 indicates higher risk. A<br>sk ratio less than 1.0 indicates lower risk. A risk ratio equal to 1.0 indicates an equal risk.) |
| v             | /here should this data object originate from?                                                                                                    |
| D             | istrict Determined                                                                                                    |
| н             | ow can this data object be found?                                                                                                    |
| Т             | his is locally-sourced data.                                                                                                    |
| D             | escription:                                                                                                    |
|               | Crag & Drop                                                                                                    |
| -             | lo upload data                                                                                                    |
|               | Select Files                                                                                                    |
|               | (Upload size cannot exceed 10mb)                                                                                                    |
|               |                                                                                                    |
|               |                                                                                                    |

#### AutoSave

There are a few methods to save work in the MICIP platform. First, is the autosave function that saves work automatically every 15 seconds. Second, if the platform is suddenly closed, an option to restore the session will appear when you re-enter the platform. Lastly, each screen that requires information contains a save button.

| × |
|---|
|   |
|   |
|   |
|   |
|   |
|   |
|   |

| Source: MiSchoolData                          |                       |
|-----------------------------------------------|-----------------------|
| Data Story 0 of 4 responses recorded.         |                       |
| () Complete Data Story questions to continue. | Cancel Save Analyze > |

#### Concurrency

Concurrency is the ability for multiple users to work in the same space at the same time, much like Google Docs. There is a locking mechanism that gives multiple users the ability to work in the same space but not at the same time. When editing, the area or section is locked by only one user. Sections are editable fields, and a session is the time when a section is locked.

| Name                                                  | Icon                                                |
|-------------------------------------------------------|-----------------------------------------------------|
| Edit                                                  | 0                                                   |
| Lock Icon                                             | A                                                   |
| Lock Icon with Timer                                  | 14:44 @                                             |
| Session Information                                   | Locked by Test_LEA_0 User until 01/12/2024 11:00:27 |
| Refresh located in the upper left of a browser window |                                                     |

#### **Concurrency- Editing**

When creating a plan for the first time, the user will automatically lock the page for editing. If you are working with a plan that has been published to the portfolio, the user will not automatically lock the page. A user may only work in one section edit at a time. Each editable section will have an edit icon.

Clicking on the edit icon will automatically lock that section for 15 minutes. The user will know that editing is in the process because the lock icon, along with a timer indicating the remaining time, is

visible. 14:44 ④

Anytime during the session, the user has the option to extend the session by clicking on the edit icon. There is no auto-save during the edit process.

| Ex                     | tend Editing Session                                 | × |
|------------------------|------------------------------------------------------|---|
| Would you like to a    | stend your edit session by an additional 15 minutes? |   |
| Ns. Discard Hy Changes | No. But Save My Ownges No. Extend                    |   |

A user may only edit one section at a time. If there is a section in edit mode and a user tries to edit another section, they will receive a notification.

| Session Already Exists                                                                                                    | ×                        |
|----------------------------------------------------------------------------------------------------|--------------------------|
| You currently already have a session. A user can only have one session at a fame. If your session is explicit, you families, | inst need to discard the |
| ( ox                                                                                                    |                          |

Each section is independent of another section except for the data object/data story page. If a user is working in either of those two sections and another user tries to work in the other, the second user will receive the notice above. The data object section locks when a user is editing another page tied to data, e.g., impact measures. A second user trying to work in another section tied to data will receive the notice above. The blue bar on the page being edited will not function when in edit mode. If a session

expires, the user will see this icon. Session Expired 1

If a session expires, the user will refresh the screen and receive a notice to either restore or discard the edit.

| Restore Session                                                                                                    | ×                       |
|----------------------------------------------------------------------------------------------------|-------------------------|
| Holla, your colit session of my gook is my gook can be restored. Would you the ta de so man't if you choo<br>sharpes will be lest.<br>Re. Decemb | ie to not restare, your |
|                                                                                                    |                         |

To automatically end a session, the user could click on the cancel button, and no edits will be saved, or click on the save button, and the edits are saved. If a user continues editing after an expired session, as long as no one else has edited in that same section, the edits should hold. If someone else has edited in that same section, the edits should hold. If someone else has edited in that same section, the edits should hold.

#### Concurrency- Editing by other users

When a section is being edited, other users will see a lock icon. By hovering over the lock icon, the user will know who is editing and when the session is over.

To see another user's edit, the page must be manually refreshed.

#### Concurrency- Changes to the platform

Root Cause: In the past, when you were in the Root Cause section, you saw text boxes below each bolded statement where you could record your answers. You will now see those boxes only once you click on the edit pencil.

Looked by Test.LEA.0 User witk 01/12/2024 11:00:27

Adding strategies: When initially creating the plan, the lock will automatically start the first time a user is working in a particular section. A user can only work in one section of a plan at a time. Users can also only work on the strategy(ies) associated with that single plan.

#### Concurrency- No locking ability

There are places in the MICIP platform that will not need locking ability.

- Dashboard or Home Screen
- Portfolio Page
- Monitoring and Evaluation
- Portfolio Report